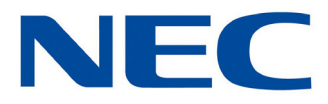

# UNIVERGE<sup>®</sup> SV9100

## **System Maintenance Manual**

NDA-31584 Issue 1.0

NEC Corporation of America reserves the right to change the specifications, functions, or features at any time without notice.

NEC Corporation of America has prepared this document for use by its employees and customers. The information contained herein is the property of NEC Unified Solutions, Inc. and shall not be reproduced without prior written approval of NEC Unified Solutions, Inc.

 $D^{term^{\mathbb{R}}}$  is a registered trademark of NEC Corporation. UNIVERGE<sup>®</sup> is a trademark of NEC Corporation. Windows<sup>®</sup> is a registered trademark of Microsoft Corporation. All other brand names and product names referenced in this document are trademarks or registered trademarks of their respective companies.

Copyright 2014

NEC Corporation of America 6535 N. State Highway 161 Irving, TX 75039-2402

Communications Technology Group

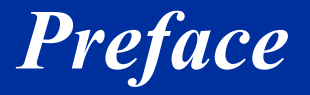

#### Before Reading this Manual

This manual provides detailed information for diagnostic and maintenance information for the SV9100 system.

There are three parts to this manual:

#### Chapter 1 – Troubleshooting IP on an SV9100 System

This chapter provides some helpful tips for troubleshooting IP on the SV9100 system.

#### Chapter 2 – System Maintenance

The technician can use this chapter to troubleshoot and diagnose problems during and after SV9100 system installation. The troubleshooting flow charts and general test procedures help the technician identify possible causes of the problem by defining the problem area.

#### **Chapter 2 – Diagnostics**

This chapter provides a description of the SV9100 Diagnostic Interface Module (DIM) built into the GCD-CP10 blade. The DIM can monitor the activity of the system under the control of commands entered by the engineer.

THIS PAGE INTENTIONALLY LEFT BLANK

## TABLE OF CONTENTS

## Chapter 1 Troubleshooting IP on an SV9100 System

| Section 1 | I Introduction                               |     |
|-----------|----------------------------------------------|-----|
| Section 2 | Ping                                         | 1-1 |
|           | 2.1 Pinging from a PC                        | 1-3 |
|           | 2.2 Pinging from an UNIVERGE SV9100 IP Phone | 1-3 |
| Section 3 | Packet Traces                                | 1-5 |

### Chapter 2 System Maintenance

| Section 1 | Intro             | oduction                                                                                                    | 2-1                                                  |
|-----------|-------------------|----------------------------------------------------------------------------------------------------|------------------------------------------------------|
| Section 2 | Ope               | erational Test Procedures                                                                                                    | 2-1                                                  |
|           | 2.1               | General Information                                                                                                    | 2-1                                                  |
|           | 2.2               | Before Initializing                                                                                                    | 2-1                                                  |
|           |                   | 2.2.1 Cable Connections                                                                                                    | 2-1                                                  |
|           |                   | 2.2.2 Initialization Check                                                                                                    | 2-2                                                  |
|           | 2.3               | System Initialization                                                                                                    | 2-2                                                  |
|           | 2.4               | After Initialization                                                                                                    | 2-2                                                  |
| Section 3 | Tro               | ubleshooting                                                                                                    | 2-3                                                  |
| 000000000 | 1100              |                                                                                                    | 2-0                                                  |
|           | 3.1               | Remote Administration and Maintenance                                                                                                    | 2-3                                                  |
|           | 3.1<br>3.2        | Remote Administration and Maintenance<br>Problem Solving                                                                                                    | 2-3                                                  |
|           | 3.1<br>3.2        | Remote Administration and Maintenance<br>Problem Solving                                                                                                    |                                                      |
|           | 3.1<br>3.2        | Remote Administration and Maintenance<br>Problem Solving                                                                                                    |                                                      |
|           | 3.1<br>3.2        | Remote Administration and Maintenance         Problem Solving         3.2.1       System Down         3.2.2       Partial Operation         3.2.3       Reset                    |                                                      |
|           | 3.1<br>3.2<br>3.3 | Remote Administration and Maintenance         Problem Solving         3.2.1       System Down         3.2.2       Partial Operation         3.2.3       Reset         Flowcharts | 2-3<br>2-3<br>2-3<br>2-3<br>2-3<br>2-3<br>2-3<br>2-3 |

### Chapter 3 Diagnostics

| Section 1 | What is Available? |  | 6-1 |
|-----------|--------------------|--|-----|
|-----------|--------------------|--|-----|

| Section 2  | Before you Start                                                                 | 3-1  |
|------------|----------------------------------------------------------------------------------|------|
| Section 3  | To Log On to the DIM Locally via the Ethernet Socket of the GCD-CP10             | 3-2  |
| Section 4  | To Disconnect from the DIM Locally via the Ethernet Socket of the GCD-CP10       | 3-4  |
| Section 5  | SV9100 DIM Commands                                                              | 3-5  |
| Section 6  | Common DIM Commands                                                              | 3-8  |
| Section 7  | SV9100 Net DIM Commands                                                          | 3-10 |
| Section 8  | IP Related Commands                                                              | 3-15 |
| Section 9  | Reading SV9100 DIM Traces                                                        | 3-24 |
| Section 10 | ISDN Layer 3 Trace (Mail in 0 0 1 2)                                             | 3-26 |
| Section 11 | ISDN Layer 3 Trace (mail in 0 0 1 2) with SV9100 Main Activity (Mail in 0 0 0 0) | 3-28 |
| Section 12 | SV9100Net Trace (Nwinfo Debug Light)                                             | 3-32 |
| Section 13 | SV9100Net Trace Using the ISDN Debug Trace (Mail in 0012)                        | 3-35 |

## LIST OF FIGURES

| Figure 1-1 | Ping Traces                |     |
|------------|----------------------------|-----|
| Figure 1-2 | Ping Usage Example         | 1-4 |
| Figure 1-3 | Trace File Example         | 1-6 |
| Figure 3-1 | SV9100 Ethernet Properties |     |
| Figure 3-2 | SV9100 System Activity     | 3-3 |

THIS PAGE INTENTIONALLY LEFT BLANK

## **Troubleshooting IP on an SV9100 System**

#### SECTION 1 INTRODUCTION

This book provides some helpful tips for troubleshooting IP on the UNIVERGE® SV9100 system.

#### SECTION 2 PING

This is one of the most useful tools available to troubleshoot IP connectivity. PING is a standard component of Microsoft Windows® and is also implemented on the UNIVERGE SV9100 IP Phones. Ping sends a small IP packet to a specified destination and waits for a response back.

It should be possible to ping IP Phones, the GCD-CP10 (CPU), GPZ-IPLE and any other devices on the network. Send a ping and wait for a reply. If a reply is not received, the ping response "times out". This indicates a connection problem.

Refer to Figure 1-1 Ping Traces on page 1-2 for examples of these two conditions.

#### Chapter

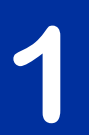

#### Successful Ping Trace

| C:\WINDOWS\System32\cmd.exe                                                                                                    | - 🗆 ×    |
|----------------------------------------------------------------------------------------------------|----------|
| C:\>ping 192.168.1.20                                                                                                    | <u>*</u> |
| Pinging 192.168.1.20 with 32 bytes of data:                                                                                                    |          |
| Reply from 192.168.1.20: bytes=32 time=37ms TTL=30<br>Reply from 192.168.1.20: bytes=32 time=2ms TTL=30<br>Reply from 192.168.1.20: bytes=32 time=2ms TTL=30<br>Reply from 192.168.1.20: bytes=32 time=2ms TTL=30 |          |
| Ping statistics for 192.168.1.20:<br>Packets: Sent = 4, Received = 4, Lost = 0 (0% loss),<br>Approximate round trip times in milli-seconds:<br>Minimum = 2ms, Maximum = 37ms, Average = 10ms                      |          |
| C:∖>_                                                                                                    |          |
|                                                                                                    |          |
|                                                                                                    |          |

Unsuccessful Ping Trace

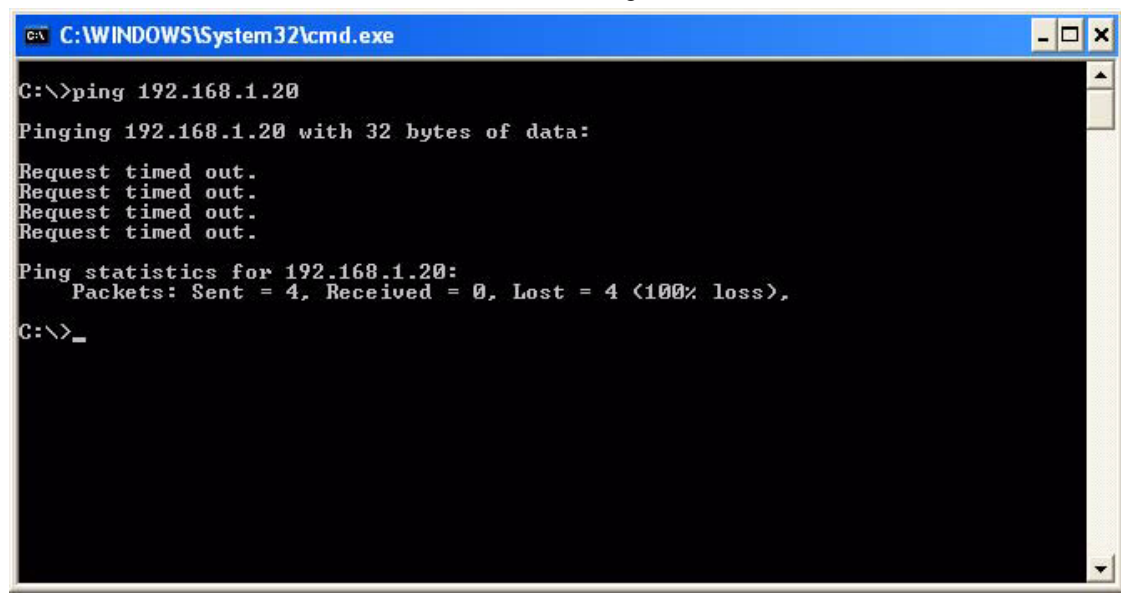

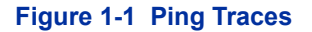

If unable to ping a device, it may mean that either the source or destination device:

- is not configured correctly
- is not connected to the LAN (e.g., cable disconnected)
- has a developed a fault
- or any device in between the source or destination may be faulty (e.g., routers)

#### 2.1 Pinging from a PC

The command syntax for ping is:

ping [-t] [-n count] [-l size] target

-t (optional) continually sends PING requests until Ctrl-C is pressed to cancel -n (optional) sends a specified number of PING requests -l (optional) sends packets of a specified size (bytes) target the destination IP address or host name

Note that there are other options available with the Microsoft Windows® implementation of ping. The most commonly used options are listed above.

#### Examples:

| 0 | ping 192.168.2.100 -t     | Continually pings 192.168.2.100 until Ctrl-C pressed  |
|---|---------------------------|-------------------------------------------------------|
| 0 | 192.168.2.100 -n 10 -l 40 | Sends ten 40-byte packets to 192.168.2.100            |
| 0 | ping 192.168.2.100        | Sends four 32-byte packets (default) to 192.168.2.100 |

#### 2.2 Pinging from an UNIVERGE SV9100 IP Phone

The System IP Phone has a version of ping within the Maintenance Menu.

Hold down help button for 3 sec Press 3 (Ping) Enter address Press OK

The following options are available:

- 1. Echo request start: Starts the ping process using the settings in options 2 and 3 below.
- 2. Destination address: The target destination IP Address
- 3. A successful ping results in: 1.OK 2.OK 3.OK 4.OK Complete A unsuccessful ping results in: 1.NG 2.NG 3.NG 4.NG Complete

#### An example of ping usage:

A UNIVERGE SV9100 IP Phone unsuccessfully attempts to connect to the UNIVERGE SV9100 system as shown in Figure 1-2 Ping Usage Example.

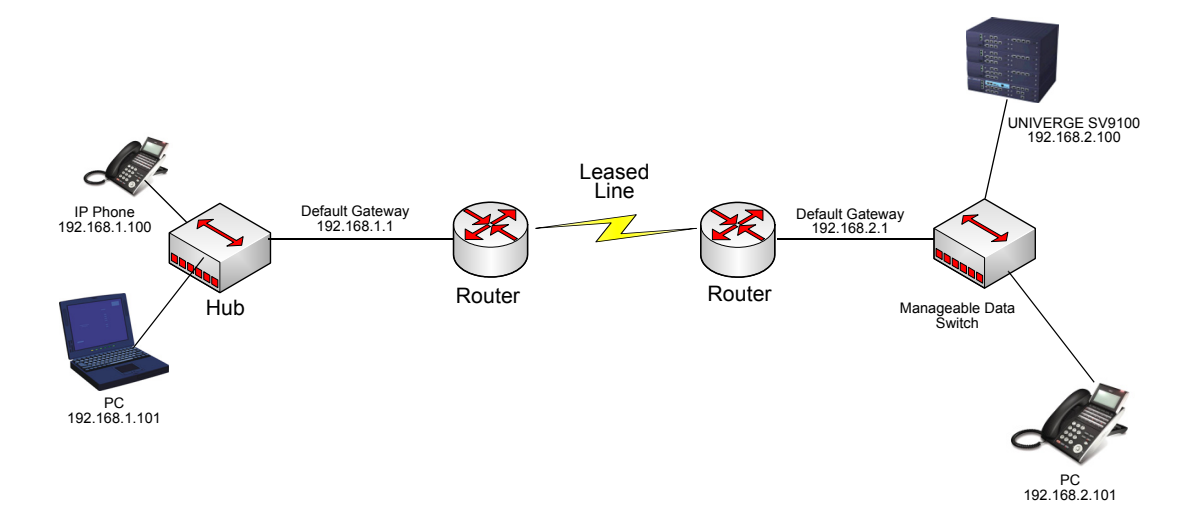

#### Figure 1-2 Ping Usage Example

As seen in Figure 1-2 Ping Usage Example, there are several devices that could cause a connection problem:

- O UNIVERGE SV9100 IP Phone (192.168.1.100)
- O Local Hub
- O Local Router (192.168.1.1)
- O Leased Line
- O Remote Router (192.168.2.1)
- O Manageable Data Switch
- O UNIVERGE SV9100

You will see that by pinging from the System IP Phone and PCs, we can work out where the problem lies by process of elimination. We start by pinging the nearest device and working outward toward the intended destination. Examples:

- The UNIVERGE SV9100 IP Phone can successfully ping all devices up to and including the local router. Anything beyond that point fails. This would suggest that the Leased Line or remote router has a problem.
- O The local PC (192.I68.1.101) can ping all devices except the UNIVERGE SV9100 IP Phone. The UNIVERGE SV9100 IP Phone can not ping anywhere. This would suggest that there is a problem with the UNIVERGE SV9100 IP Phone or its connection to the switch/hub.

#### SECTION 3 PACKET TRACES

It is possible to use a packet trace utility (also known as "Sniffers") to determine what data is being transmitted and received on an ethernet network. These can be particularly useful to determine the cause of connection issues or voice quality issues.

The packet trace utility has to run on a PC that is connected to a managed switch port that is capable of port mirroring. The technician will need to enable port mirroring on the Switch port the IPLE is connected to, and mirror to the port the PC that is running wireshark is connected to. A HUB may not be used in front of the SV9100, however a HUB may be used for wireshark captures in front of IP Telephones. The reason for this is the IPLE Network connection does NOT support half-duplex devices.

There are many utilities available that will allow packet trace to be run on a network. One such utility is Ethereal. This is a software application distributed under a GNU general public license (<u>www.wireshark.org</u>). This allows the files to be captured and saved in a standard format for analysis later.

A sample trace file is shown in Figure 1-3 Trace File Example on page 1-6.

| 🥝 (Untitled) - Ethereal                                                                                                    |                                                                                                    |                                                                                                    |                                                                                                    |  |  |  |
|----------------------------------------------------------------------------------------------------|----------------------------------------------------------------------------------------------------|----------------------------------------------------------------------------------------------------|----------------------------------------------------------------------------------------------------|--|--|--|
| Ele Edit View Go Capture Analyze Statistics Help                                                                                                    |                                                                                                    |                                                                                                    |                                                                                                    |  |  |  |
| No         Time         Source           38         11.316997         193.101.120.216           39         11.317381         193.101.120.227                                                                                                    | Destination         Pro           193.101.120.227         TC           193.101.120.216         TC                                                                                                    | ptocol Info<br>P 57000 > 1024 [S<br>P 1024 > 57000 [A                                                                                                    | YN, ACK] Seq=0 Ack=1 win=11680 Len=0 MSS=1460<br>CK] Seq=1 Ack=1 win=5840 Len=0                                                                                                    |  |  |  |
| 40 11.320388 103.101.120.227<br>41 11.489361 193.101.120.216<br>42 11.48967 193.101.120.227<br>43 11.492621 193.101.120.227<br>44 11.492690 193.101.120.226<br>45 11.510917 193.101.120.216<br>45 11.63330 193.101.120.216                                                                                                    | 193.101.120.227 TC<br>193.101.120.227 TC<br>193.101.120.216 TC<br>193.101.120.216 TC<br>193.101.120.227 TC<br>193.101.120.227 TC<br>193.101.120.227 TC<br>193.101.120.227 TC                                                                                                    | P 1024 > 57000   P<br>P 1024 > 57000   A<br>P 1024 > 57000   A<br>P 1024 > 57000   A<br>P 57000 > 1024   P<br>P 1024 > 57000   P<br>P 1024 > 57000   P<br>P 57000 > 1024   P<br>P 57000 > 1024   P<br>P 57000 > 1024   P | SH, AKK  SCR21_AKKS1_V01H524UULCHE24<br>SH, AKK  SCR21_AKKS1_V01H524UULCHE24<br>SK, AKK  SCR21_AKK51_V1H15840 LEH=24<br>SH, AKK  SCR=25 AKK=25 WiHn5840 LEH=20<br>SH, AKK  SCR=27 AKK=47 WiHn5840 LEH=20<br>SH, AKK  SCR=47 AKK=47 WiH15800 LEH=108<br>SH, AKK  SCR=47 AKK=213 WiH15800 LEH=108<br>OOD Destination port: \$6030 |  |  |  |
| 49 11.665087 193.101.120.216<br>50 11.665580 193.101.120.227<br>51 11.695052 193.101.120.216<br>52 11.724994 193.101.120.216<br>53 11.727823 193.101.120.227                                                                                                    | 193.101.120.227 UD<br>193.101.120.216 TC<br>193.101.120.227 UD<br>193.101.120.227 UD<br>193.101.120.227 UD<br>193.101.120.216 UD                                                                                                    | P Source port: 56<br>P 1024 > 57000 [A<br>P Source port: 56<br>P Source port: 56<br>P Source port: 56                                                                                                    | 000 Destination port: 56030<br>CK] Seq=213 Act=15 win=5840 Len=0<br>000 Destination port: 56030<br>000 Destination port: 56030<br>028 Destination port: 56002                                                                                                    |  |  |  |
| <ul> <li>Frame 40 (78 bytes on wire, 78 by<br/>Arrival Time: Sep 5, 2006 08:1</li> <li>Time delta from previous packe<br/>[Time since reference or first<br/>Frame Number: 40<br/>Packet Length: 78 bytes<br/>Capture Length: 78 bytes<br/>Capture Length: 78 bytes<br/>Capture Length: 78 bytes<br/>Capture 11, Src: 193.101.120.2216<br/>(0 Source: 193.101.120.227 (00:60:<br/>Type: 193.101.120.227 (00:60:<br/>Type: 193.101.120.227 (00:60:<br/>Type: 193.101.120.227 (00:60:<br/>Type: 193.101.120.227 (00:60:<br/>Type: 193.101.120.227 (00:60:<br/>Type: 100. = bifferentiated Services Field:<br/>1100 00 = bifferentiated Services Field:<br/>1100 00 = bifferentiated Services<br/>0 0 = ECN-CE: 0<br/>Total Length: 64<br/>Identification: 0x1683 (7043)</li> <li>Flags: 0x04 (00ri Fragment)<br/>0 = Reserved bit: Not set<br/>1 = 00ri t fragment: Set<br/>1 = 00ri t fragment: Set<br/>1 = More fragments: Not se<br/>Fragment offset: 0<br/>Time to live: 64<br/>Protocol: rcp (0x06)<br/>Header checksum: 0x30es [corree<br/>Source: 193.101.120.227 (193.10<br/>Destination port: 37000 (57000)<br/>Sequence number: 1 (relative<br/>[Next sequence number: 25 (r<br/>Acknowledgement number: 1 (r<br/>Header length: 20 bytes</li> <li>Flags: 0x0018 (PSH, AcX)</li> <li>O = consection window</li> </ul>                | <pre>i1:.655800 193:101:120.227 193:101:120.216 TCP 1024:&gt; 57000 [AcX] sequels Acti33 whn5840 Lenno 51:1.656800 193:101:120.216 193:101.120.217 UPP Source port: 56000 Destination port: 56030 52:11.724994 193.101:120.227 193:101.120.217 UPP Source port: 56020 Destination port: 56030 53:11.724994 193.101:120.227 UPP Source port: 56020 Destination port: 56030 53:11.724994 193.101:120.227 UPP Source port: 56020 Destination port: 56030 53:11.724994 193.101:120.227 UPP Source port: 56020 Destination port: 56030 53:11.724994 193.101:120.227 UPP Source port: 56020 Destination port: 56030 Trame source prove pact: 0.001070#sconds] Trime tince for previous pact: 0.001070#sconds] Trime tince for previous pact: 0.001070#sconds] Trime tince for previous pact: 0.001070#sconds] Trime tince for previous pact: 0.001070#sconds] Trime tince for previous pact: 0.001070#sconds] Trime tince for previous pact: 0.001070#sconds] Trime tince for previous pact: 0.001070#sconds] Trime tince for previous pact: 0.001070#sconds] Trime tince for previous pact: 0.001070#sconds] Trime tince for previous pact: 0.001070#sconds] Trime tince for previous pact: 0.001070#sconds] Trime tince for previous pact: 0.001070#sconds] Type: IP (0x0800) E Internet Protocol, #scc: 193.101.120.277 (00:00:B9:101.120.216 (00:30:13:16:Be:db) Source 193.101.120.277 (00:00:B9:101.120.227), pst: 193.101.120.216 (193.101.120.216) Version: 4 Header length: 20 bytes I offerentiated services Fields 0xcG (0x20 0x30: class Selector 6; ECN: 0x00) 1 10. = ECN-Capable framesport (ECT): 0</pre> |                                                                                                    |                                                                                                    |  |  |  |
| 0000         00         30         13         16         8e         db         00         60         b9         c           0010         00         40         1b         83         40         00         40         64         9         e         9         e         0020         75         63         64         00         40         1b         83         40         00         40         64         9         e         9         e         0020         75         63         64         00         60         00         00         00         00         00         00         00         00         00         00         00         00         00         00         00         00         00         00         00         00         00         00         00         00         00         00         00         00         00         00         00         00         00         00         00         00         00         00         00         00         00         00         00         00         00         00         00         00         00         00         00         00         00         00         00 <td>1 df bf 08 00 45 c0<br/>e c1 65 78 e3 c1 65<br/>5 18 64 a0 f3 50 18<br/>3 2d 4d 53 55 02 00<br/>0 00 00 00 00</td> <td>.0È.<br/>.©©.@exe<br/>xIdP.<br/>C IS-MSU</td> <td></td> <td></td> | 1 df bf 08 00 45 c0<br>e c1 65 78 e3 c1 65<br>5 18 64 a0 f3 50 18<br>3 2d 4d 53 55 02 00<br>0 00 00 00 00                                                                                                    | .0È.<br>.©©.@exe<br>xIdP.<br>C IS-MSU                                                                                                    |                                                                                                    |  |  |  |

Figure 1-3 Trace File Example

## System Maintenance

#### SECTION 1 INTRODUCTION

The technician can use this book to troubleshoot and diagnose problems during and after system installation. The troubleshooting flow charts and general test procedures help the technician identify possible causes of the problem by defining the problem area.

Using the System Data Upload/Download feature, all System Programming and Speed Dial data can be stored on disk for safe keeping. After all System Programming is completed, it should be downloaded to a disk for backup. When system memory fails, this data on the disk can be uploaded and the memory restored.

#### SECTION 2 OPERATIONAL TEST PROCEDURES

#### 2.1 General Information

When an UNIVERGE SV9100 system is first powered up, an initialization is performed. During this process the GCD-CP10 (CPU), located in the first chassis, scans each interface slot to determine the hardware configuration used. This information is stored in the resident system program memory with the system default values. This section provides test procedures that are used before, during, and after the initialization process.

#### 2.2 Before Initializing

The technician must follow these steps before initializing the system.

2.2.1 Cable Connections

All wiring for power supplies or flat cable connectors should be checked for solid connections.

#### 2.2.2 Initialization Check

To determine if the system is initializing correctly, only the first chassis, GCD-CP10, one GCD-8DLCA, and terminals should be installed on the system. After initialization, all the terminals assigned to the GCD-8DLCA can be used for internal calls to one another. (By default, these stations are assigned station numbers 101~108).

#### 2.3 System Initialization

Before initialization is performed and verified, the entire system should be initialized.

*With power OFF*, all interface and option cards can be installed in the controlling chassis. The technician can then power up the system to perform a First Initialization. After the initialization, each station display shows default time and date indications.

For example: 12-2 FRI 10:47 AM

#### 2.4 After Initialization

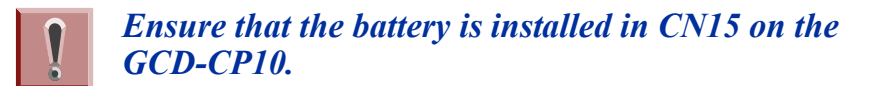

Check all blade slots in software to ensure the initialization process scanned the installed hardware correctly.

A general system operation check should be performed using default values prior to system programming.

After all previous steps are performed and any problems corrected, system programming is complete.

After System Programming is finished, the technician should perform a Second Initialization. Performing the First Initialization a second time causes all programming memory to be lost. Second Initialization refreshes the system RAM without losing any memory.

This completes the installation procedure for the UNIVERGE SV9100 system. The technician should check the operation of each Multiline Terminal to ensure the system is working properly.

#### SECTION 3 TROUBLESHOOTING

#### 3.1 Remote Administration and Maintenance

PCPro can remotely access the UNIVERGE SV9100 system for maintenance and diagnostics. The remote PC and the system are connected using a modem on the GCD-CP10 or using IP.

#### 3.2 **Problem Solving**

To find the cause, consider all problem symptoms carefully. As each aspect of the problem is considered, the technician is guided to a probable solution. The problem must be defined as accurately as possible, so that the most efficient steps to the solution can be taken. Flowcharts in the next section help define the problem.

3.2.1 System Down

This term describes one of the following situations:

- No access to internal dial tone on any installed Multiline Terminal or Single Line Telephone.
- **D** No LED or display indication on any installed Multiline Terminal.
- □ No system tones are generated.
- 3.2.2 Partial Operation

This term refers to any situation that cannot be completely described under the System Down conditions.

3.2.3 Reset

At times, the station and/or the blade must be reset. The following resets are used in the system:

- Terminal Reset Unplug the station line cord from the station and then plug it back into the station.
- □ Blade Reset Unseat the blade and reseat.

#### 3.3 Flowcharts

|    | Condition                                                                           | Flowchart | Page |  |  |
|----|-------------------------------------------------------------------------------------|-----------|------|--|--|
| Α. | System Down                                                                         |           |      |  |  |
|    | 1. No Internal Dial Tone to any<br>Multiline Terminal or SLT                        | A1        | 2-5  |  |  |
|    | <ol> <li>No LED or Display<br/>Indications on any Multiline<br/>Terminal</li> </ol> | A2        | 2-6  |  |  |
| В. | Partial Operations                                                                  |           |      |  |  |
|    | 1. Frequency Interference                                                           | B1        | 2-7  |  |  |
|    | 2. No or Intermittent CO/PBX<br>Ring                                                | C1        | 2-8  |  |  |
|    | 3. Call Dropping                                                                    | C2        | 2-9  |  |  |
|    | 4. No Outside Dial Tone Access                                                      | C3        | 2-10 |  |  |
|    | 5. CO/PBX Dialing Problem:<br>Cannot Dial Out on CO                                 | C4        | 2-11 |  |  |
| C. | Multiline Terminal Problems                                                         |           |      |  |  |
|    | 1. Multiline Terminal Function                                                      | D1        | 2-12 |  |  |
|    | 2. Multiline Terminal Ringing                                                       | D2        | 2-13 |  |  |
|    | 3. Multiline Terminal Dial Tone<br>Access                                           | D3        | 2-14 |  |  |
| D. | Single Line Telephone Problems                                                      |           |      |  |  |
|    | 1. No Dial Tone Access on SLT                                                       | E1        | 2-15 |  |  |
|    | 2. Ringing Problem on SLT                                                           | E2        | 2-16 |  |  |
|    | 3. No Dial Access to SLT<br>Features                                                | E3        | 2-17 |  |  |
| E. | Low Volume Problems                                                                 | F1        | 2-18 |  |  |
| F. | External Paging Problems                                                            | G1        | 2-19 |  |  |
| G. | SMDR Output Problems<br>No Call Accounting System                                   | H1        | 2-20 |  |  |

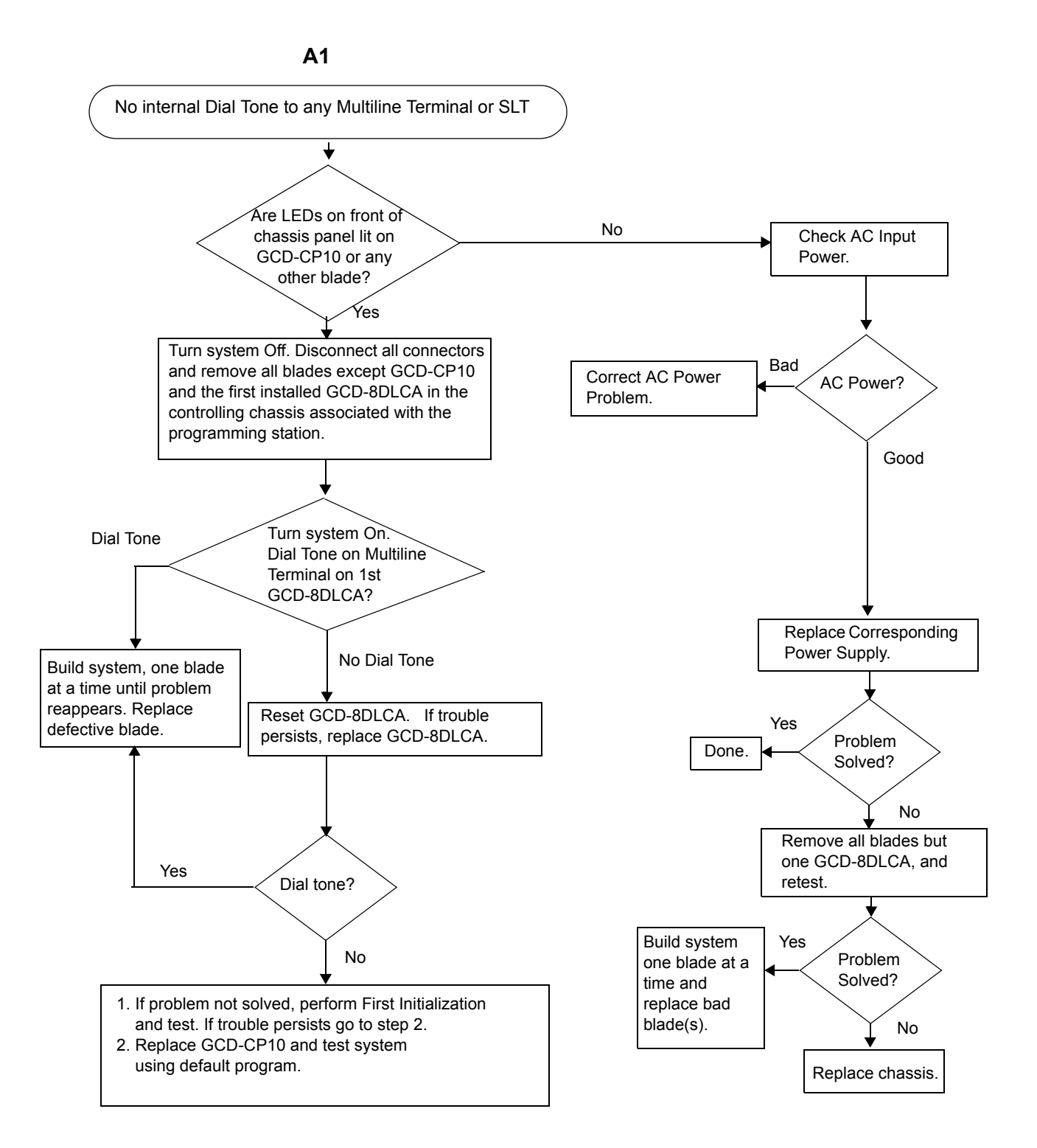

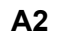

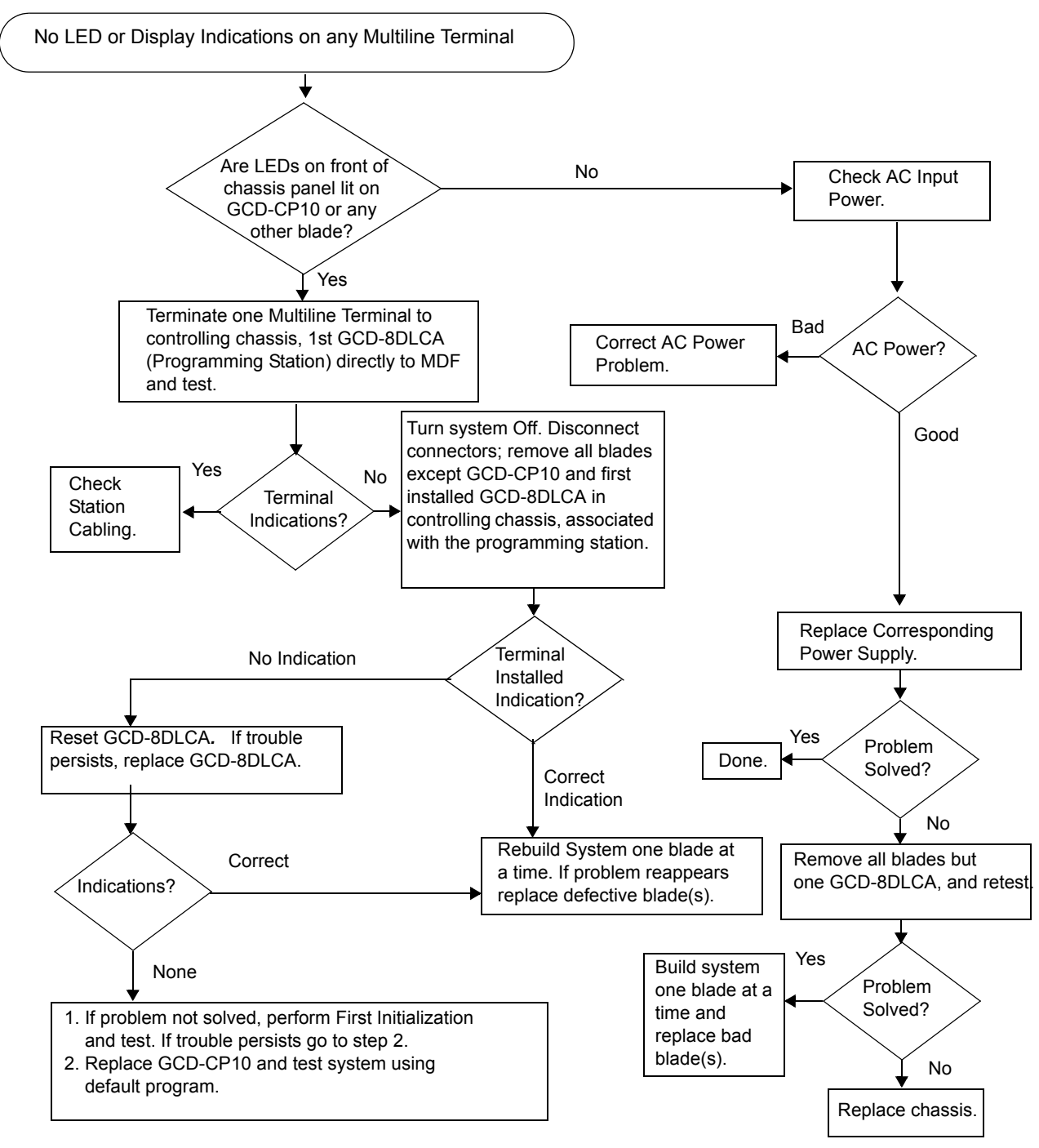

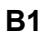

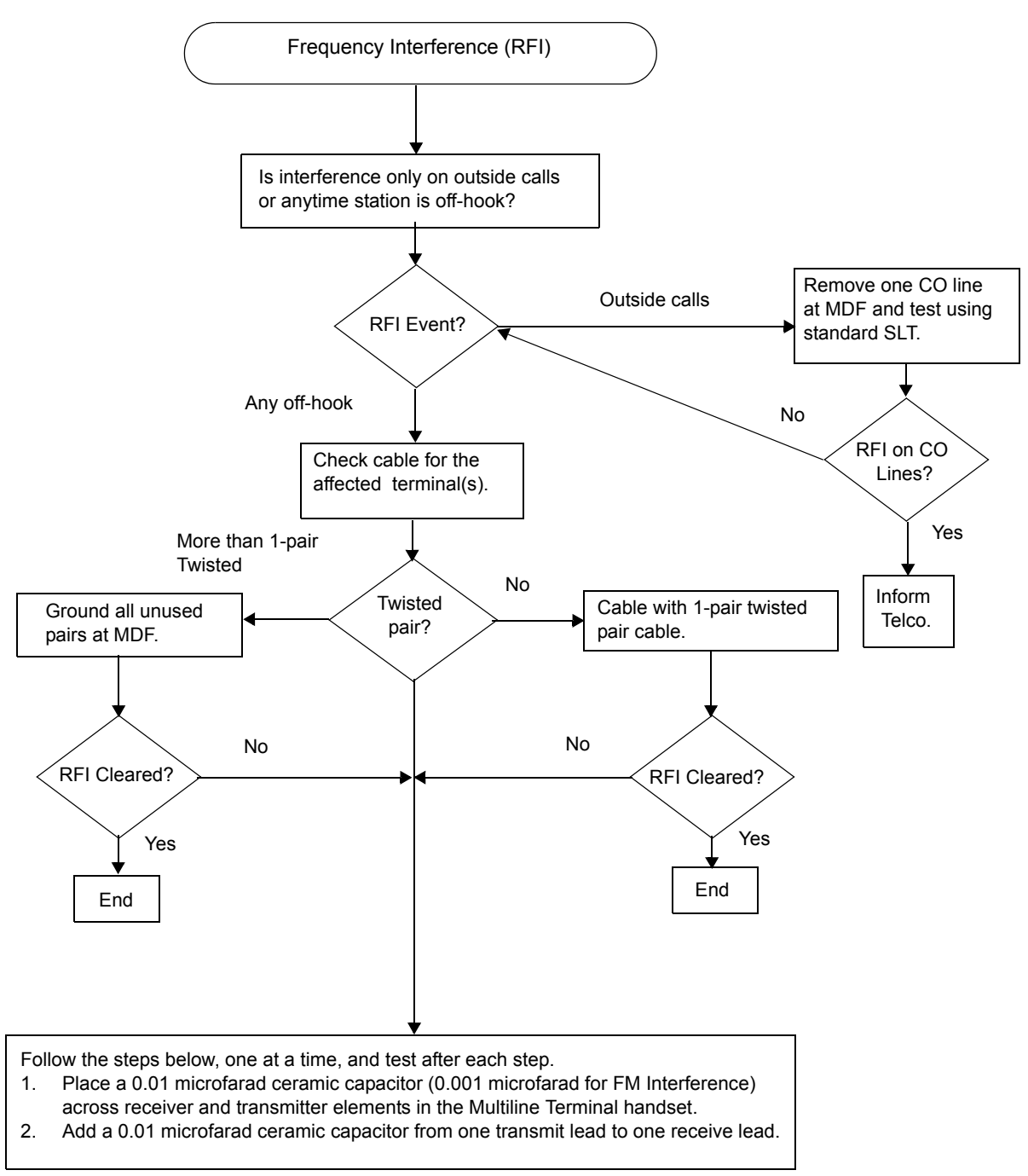

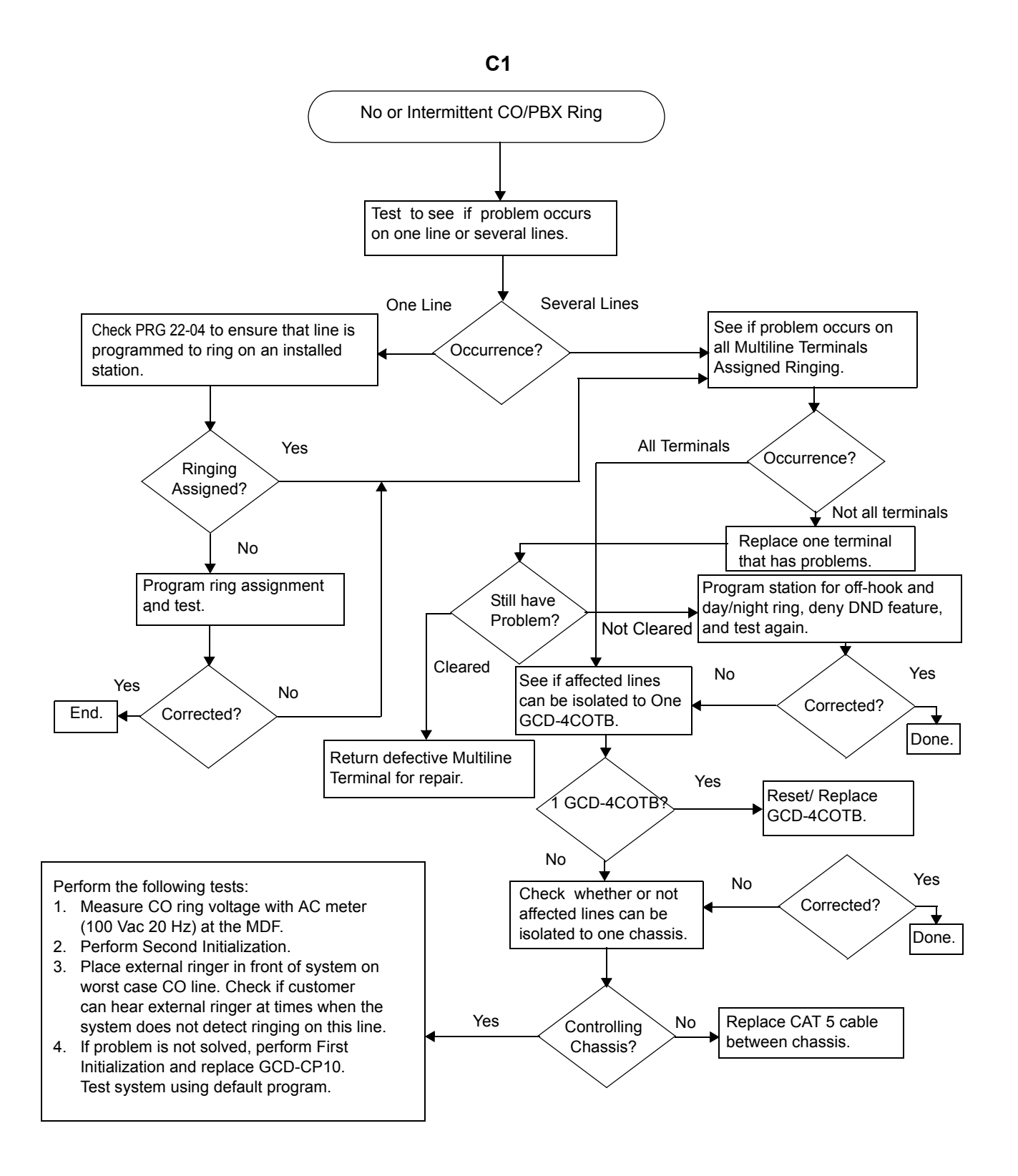

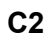

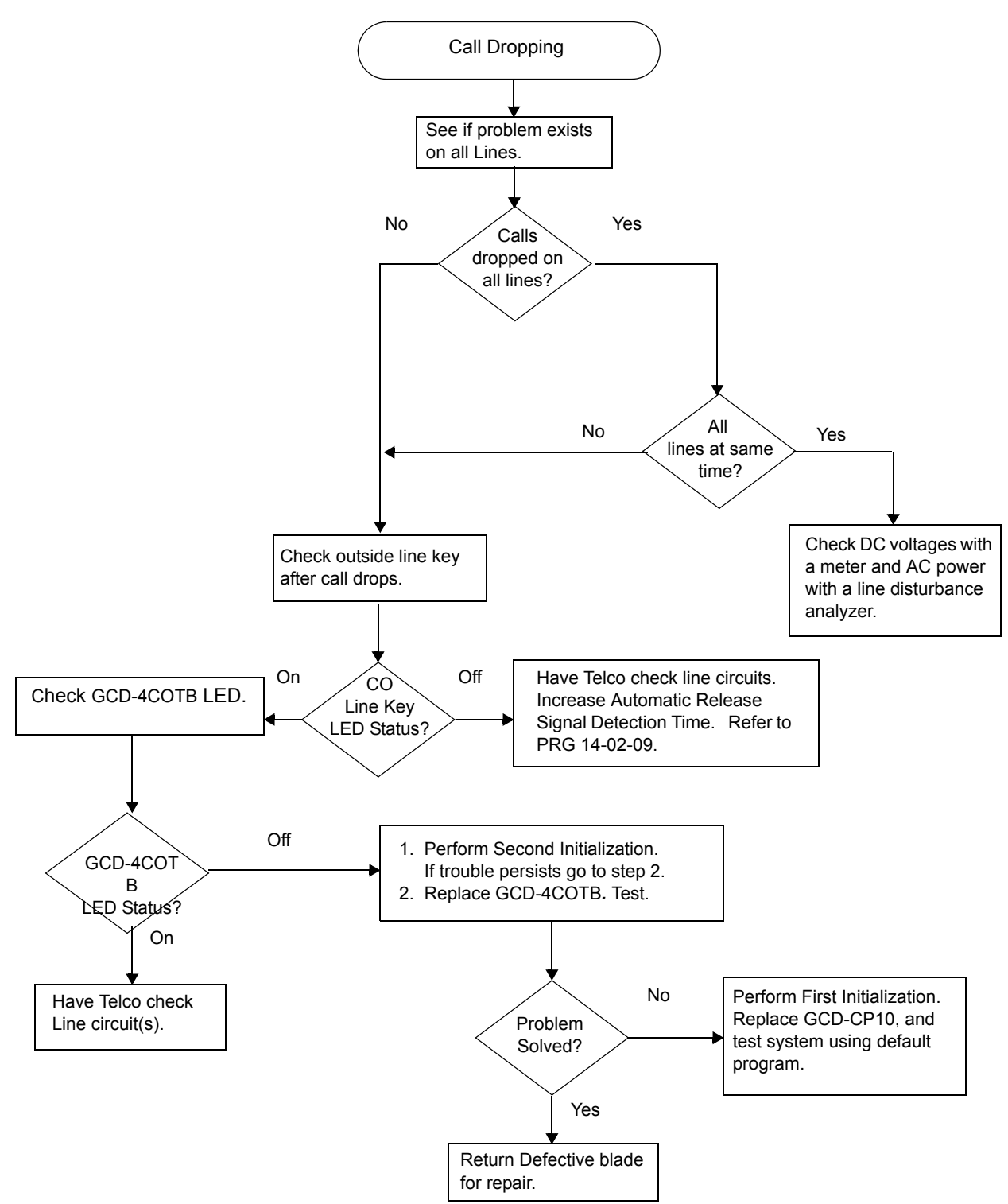

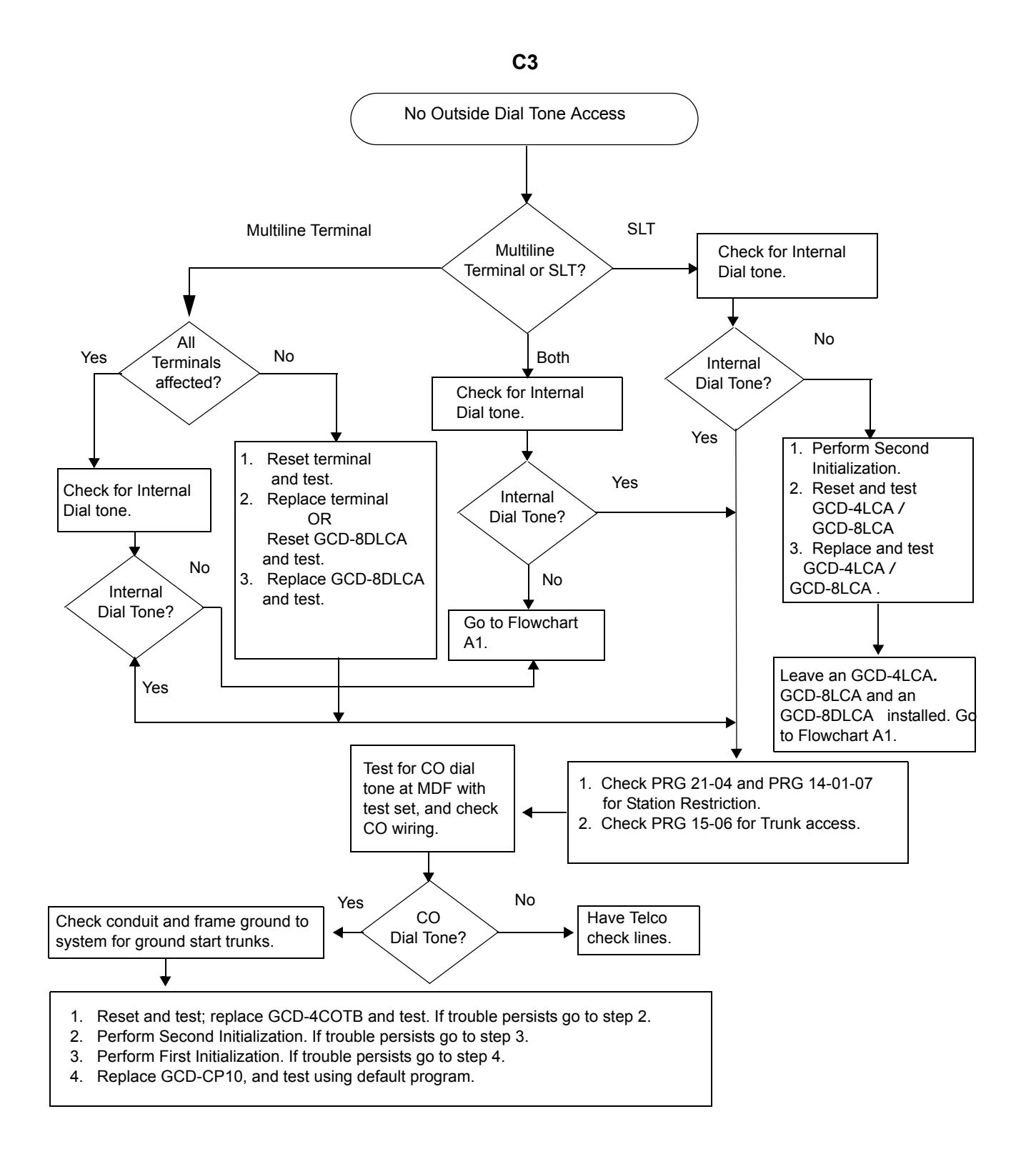

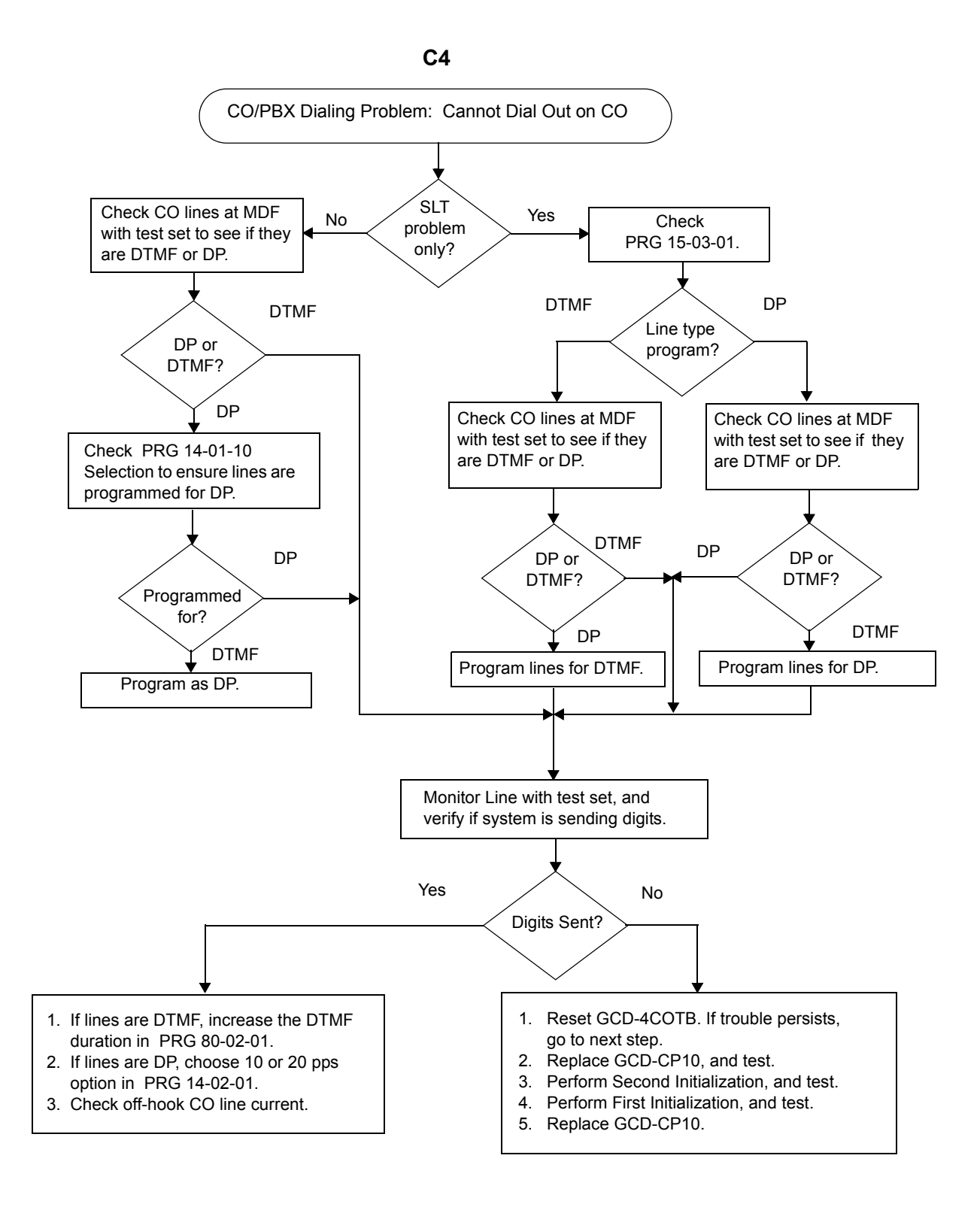

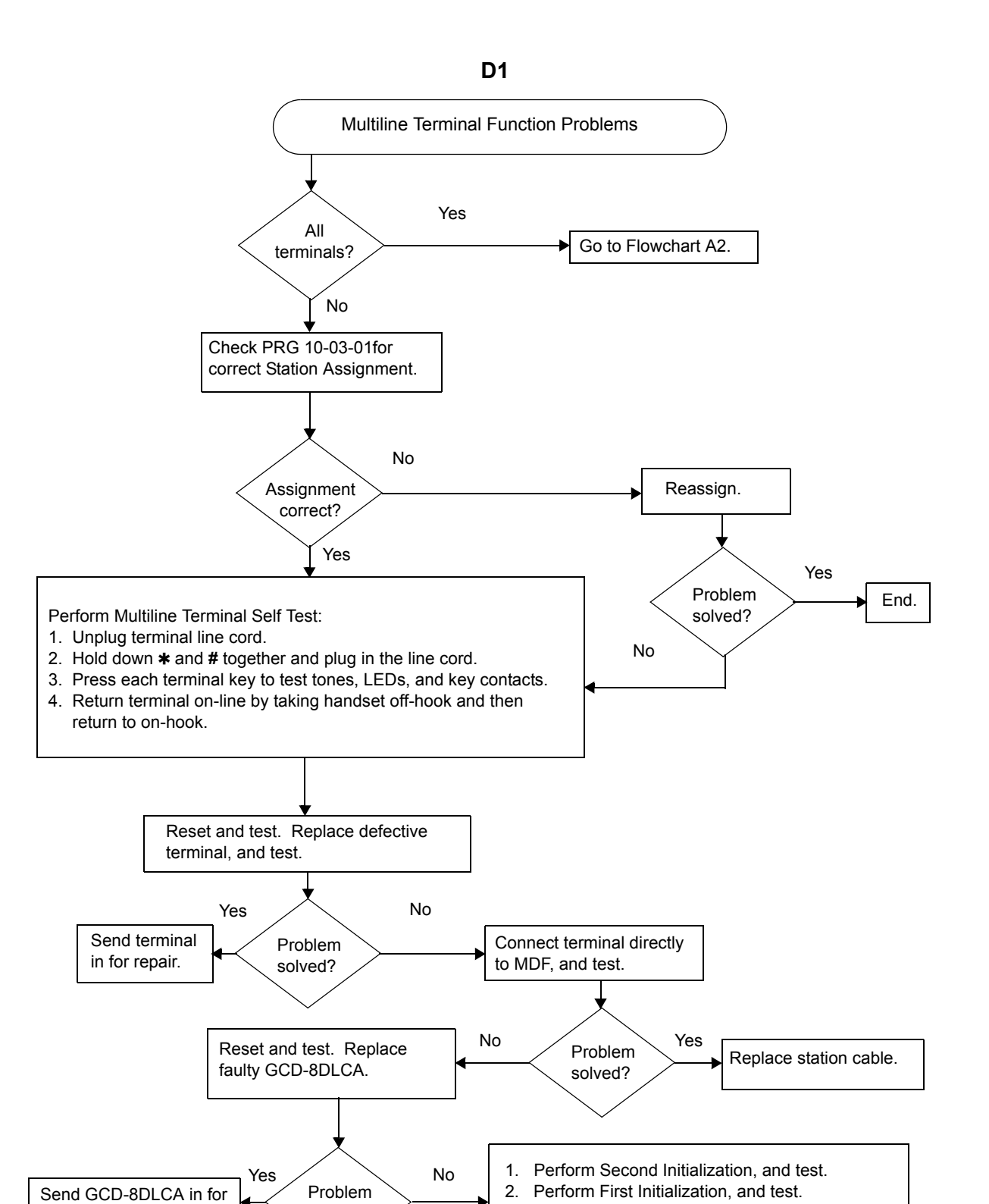

solved?

3. Replace GCD-CP10, and test using

default program.

repair.

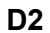

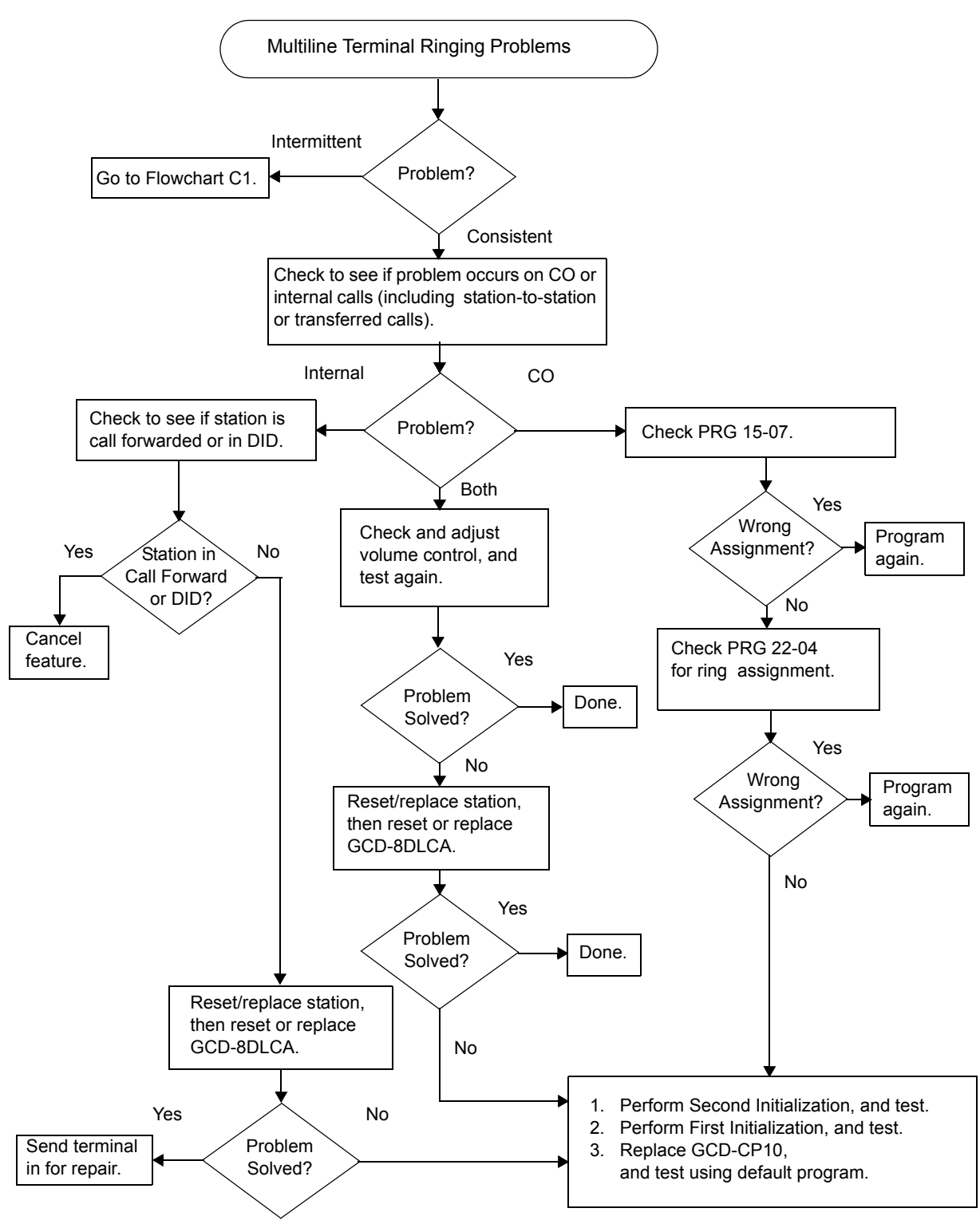

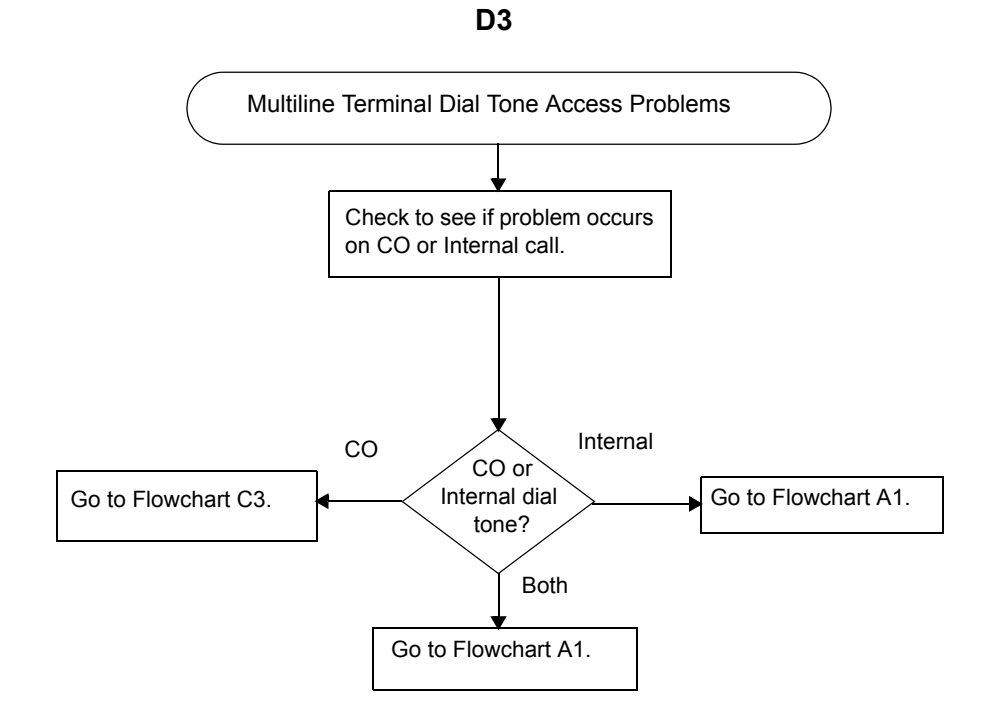

No Dial Tone Access on SLT Check PRG 10-03 for GCD-4LCA/GCD-8LCA assignments. No Yes Problem Assignment Assign Again. End. solved? correct? No Yes Both СО No CO Check CO line dial tone on Replace SLT, and test. or internal a Multiline Terminal. dial tone? Good Bad No Yes Internal Problem Go to Flowchart C3. Go to Flowchart C3. solved? Replace SLT, and test. Yes Problem Repair SLT. solved? No 1. Reset GCD-4LCA /GCD-8LCA ) and test. 2. Replace GCD-4LCA (SLI 4)/GCD-8LCA, and test. 3. Perform Second Initialization, and test. Yes Problem Done. solved? No Leave one GCD-4LCA /GCD-8LCA , one GCD-8DLCA and GCD-CP10 installed. Go to Flowchart A1.

E1

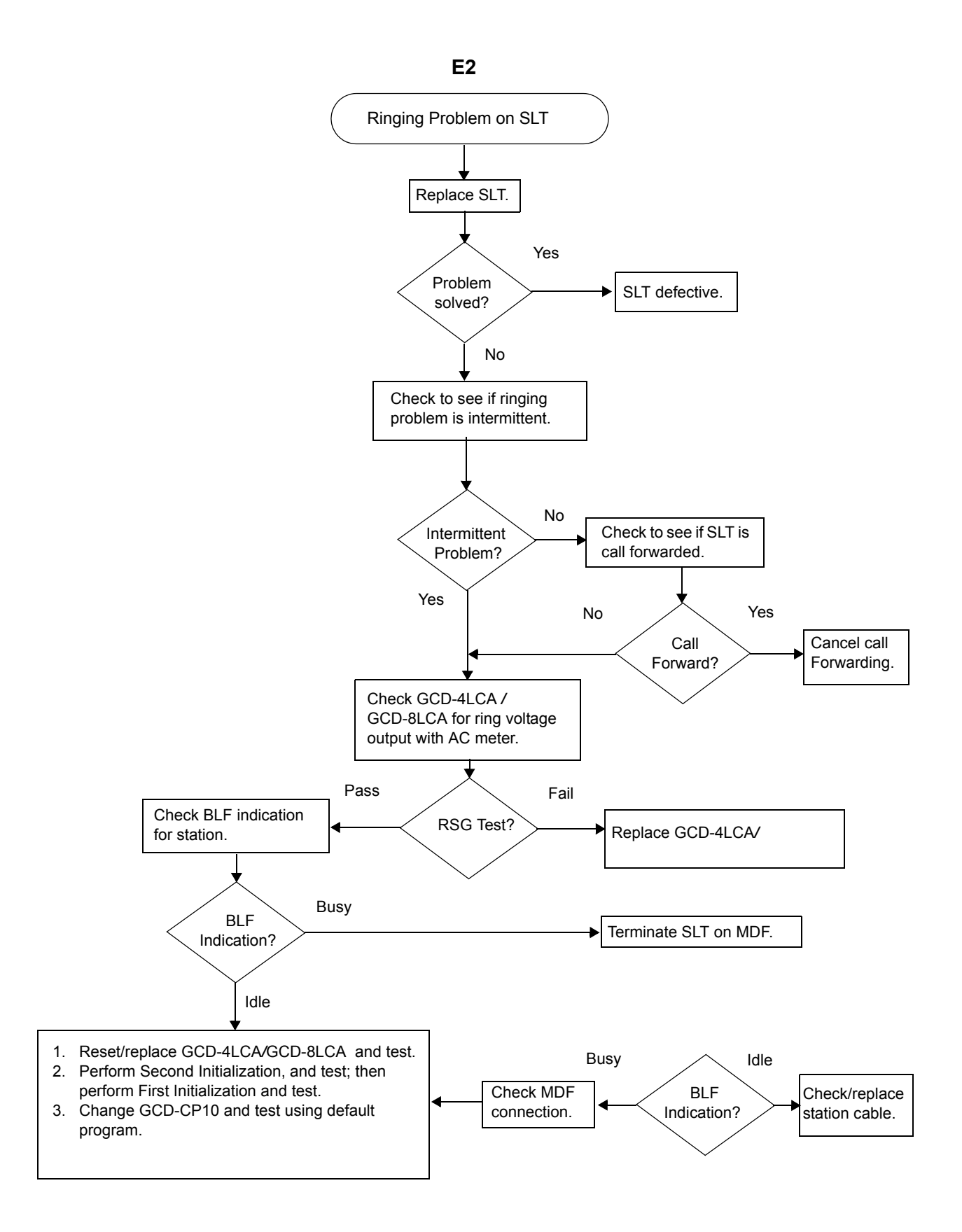

#### E3

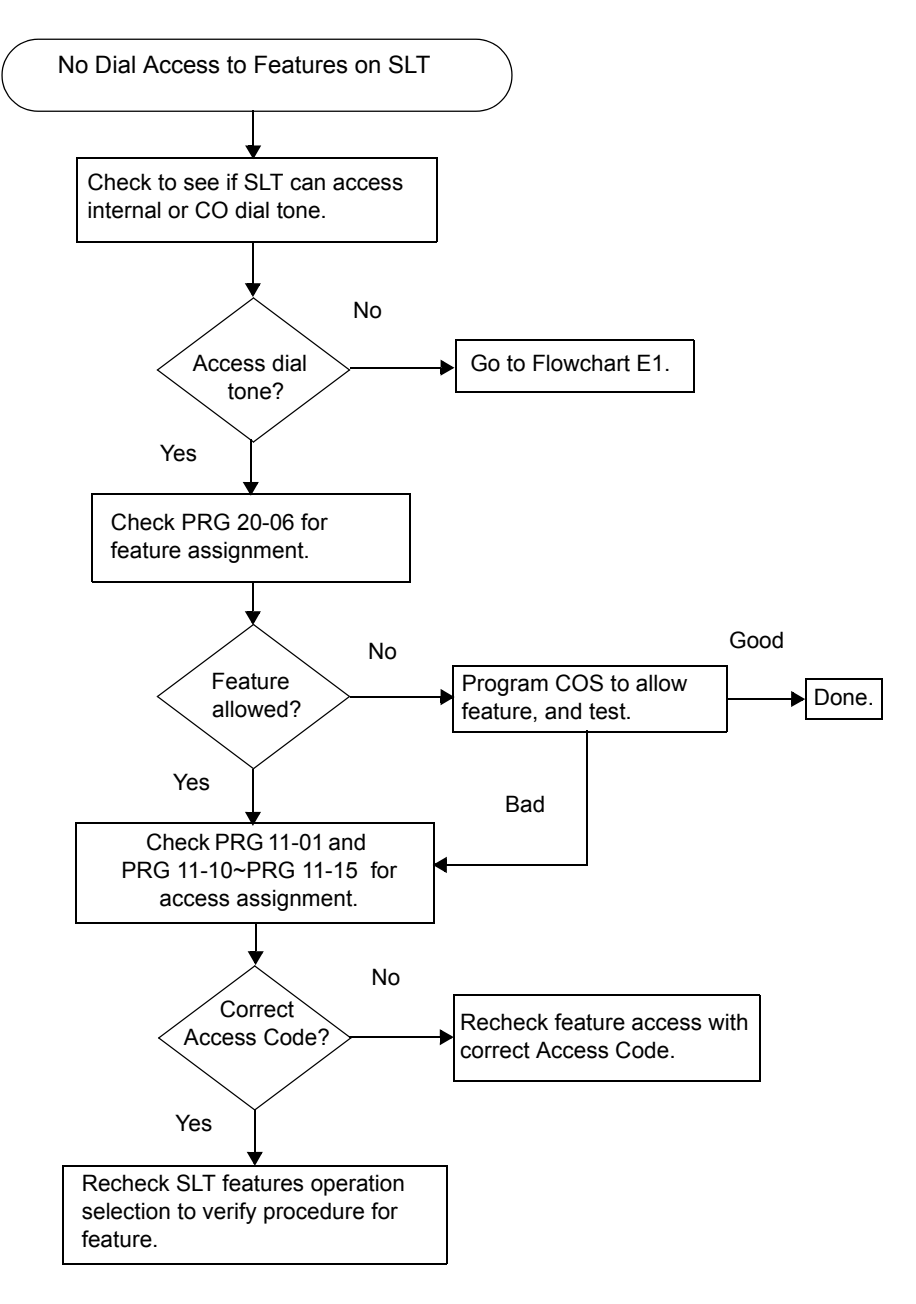

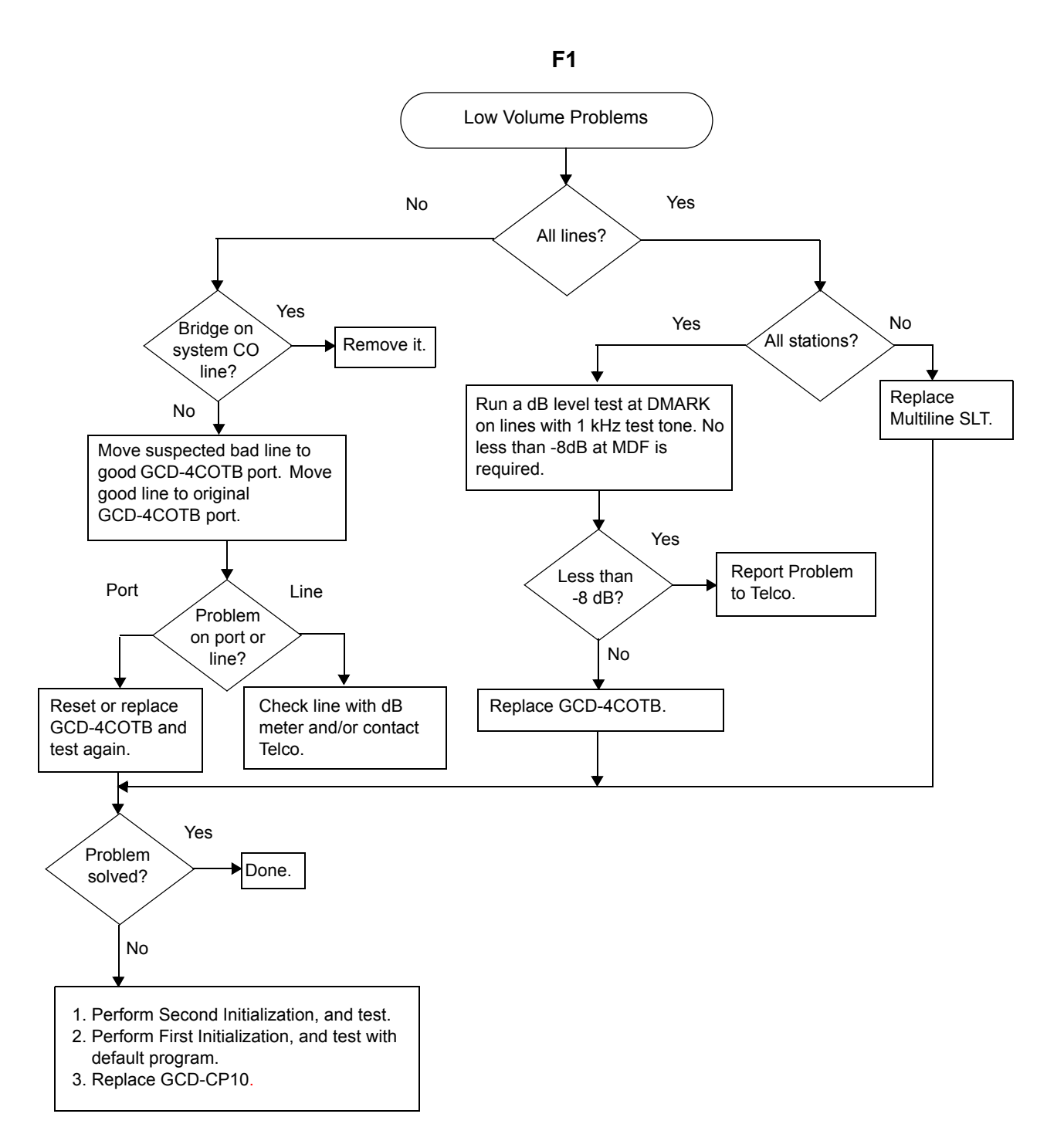

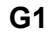

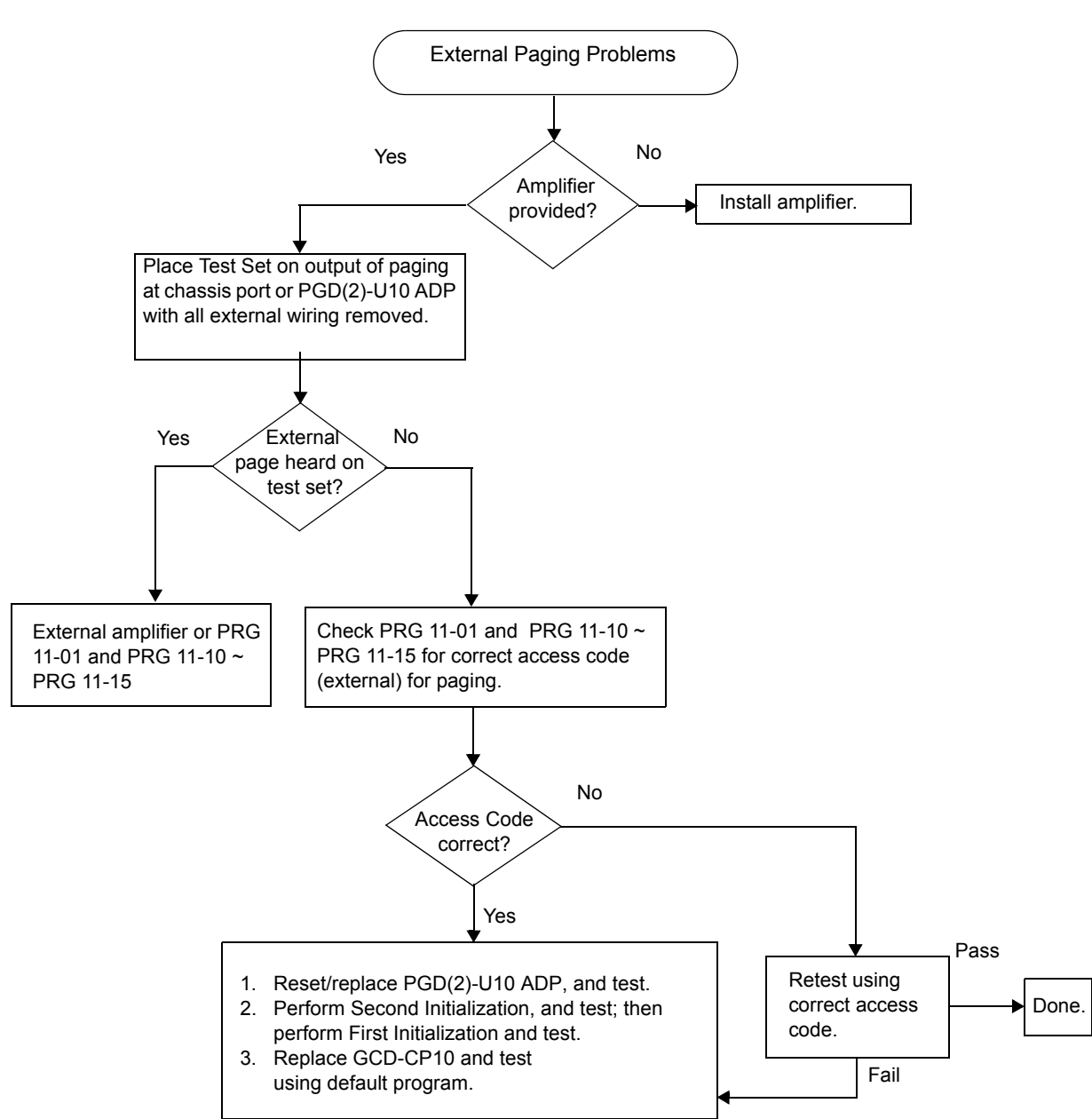

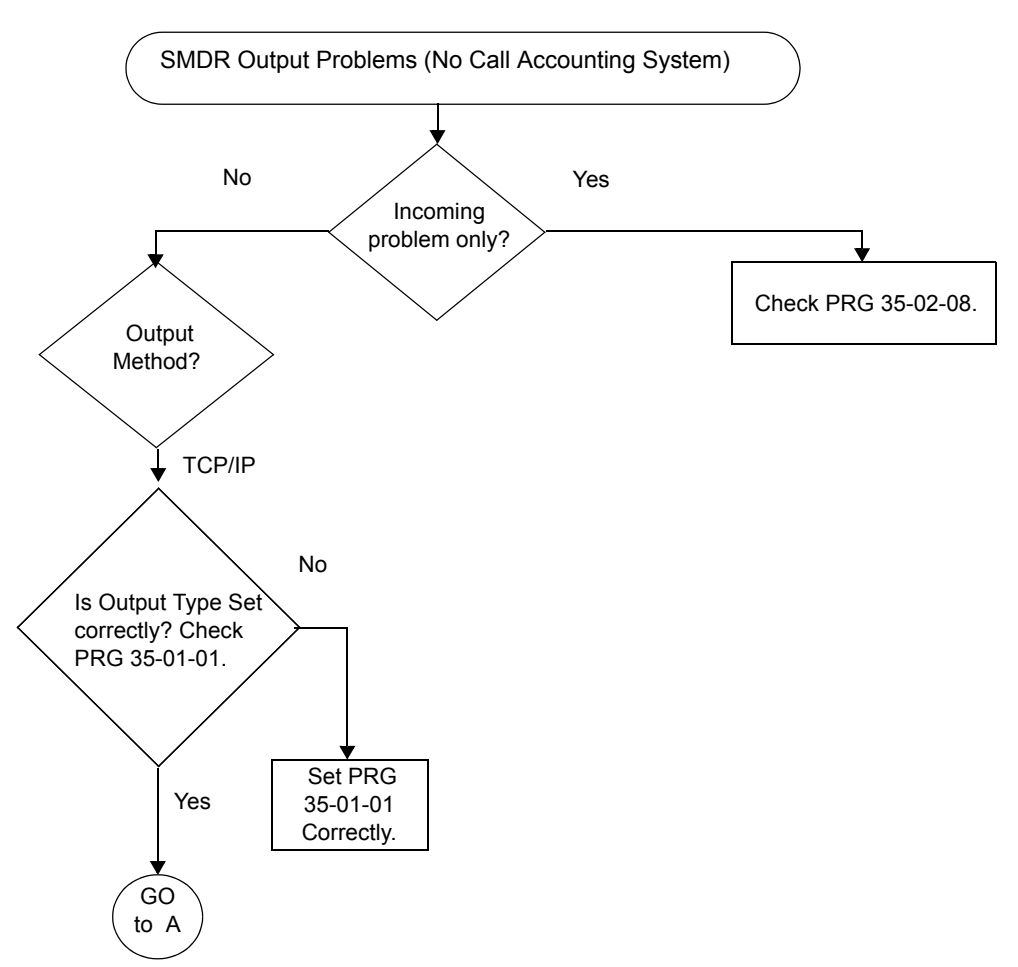
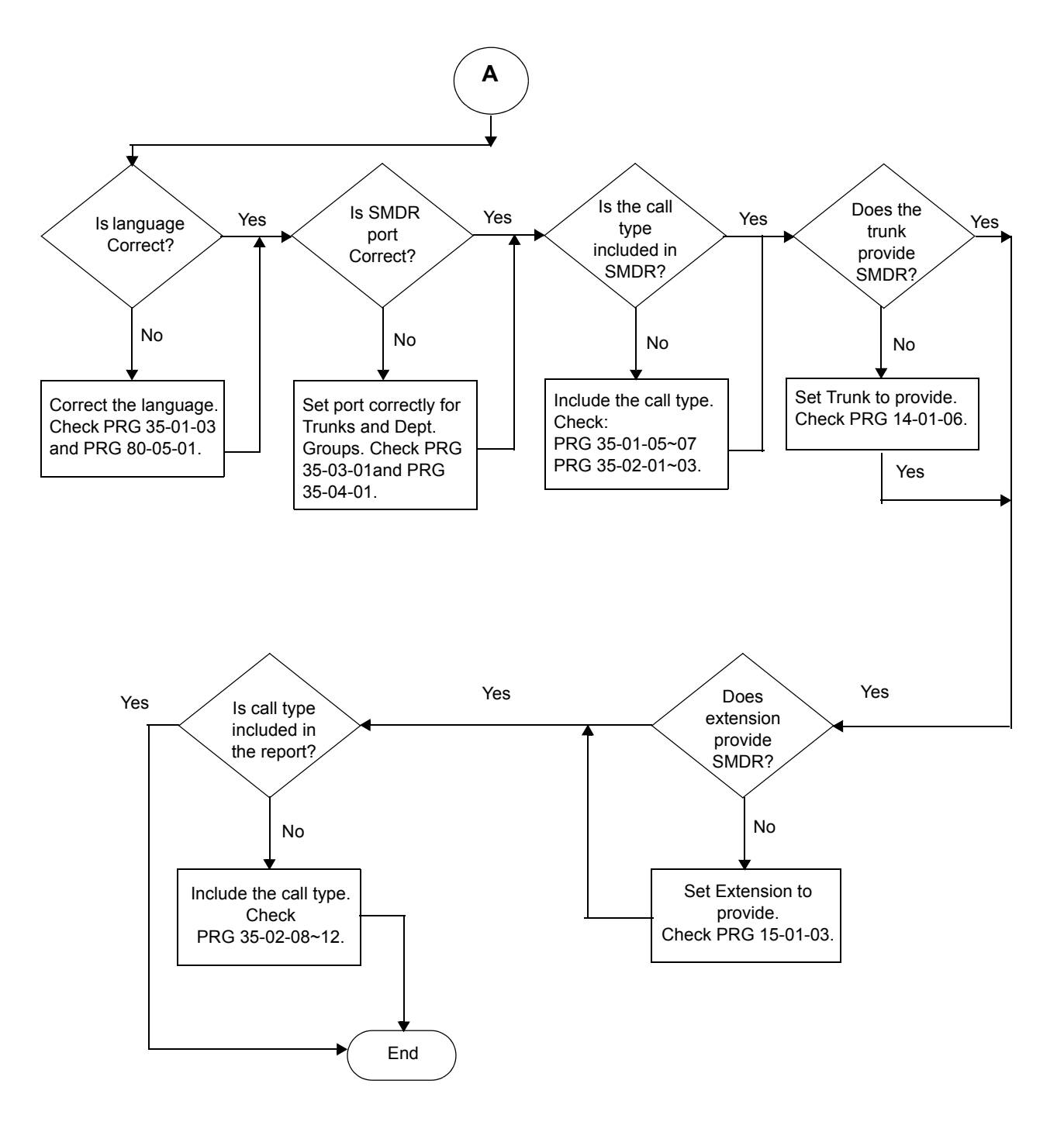

=

- - NOTES - -

# **Diagnostics**

# SECTION 1 WHAT IS AVAILABLE?

The SV9100 has a Diagnostic Interface Module (DIM) built into the GCD-CP10 (CPU) blade. The DIM can monitor the activity of the system under the control of commands entered by the engineer. The DIM is accessed via ia the Ethernet interface of the GCD-CP10 blade.

# SECTION 2 BEFORE YOU START

As well as monitoring the system, the DIM can also be used to change the operation of the system.

For this reason **DO NOT** enter the following commands, as they will cause a system restart:

- RESET
- RESTART
- SHUTDOWN
- or any other command that looks like a reset request.

Some DIM commands give a real time output when the command is entered, others will give an output until you enter the command that turns it off. You can turn on multiple DIM outputs by entering relevant commands one after the other.

The SV9100 will continue to operate normally with the DIM is running.

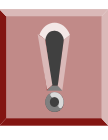

The SV9100 GCD-CP10 can slow down when the DIM is running on a busy SV9100 system. This is unavoidable, as the GCD-CP10 must process all system activity and output the corresponding information to the DIM.

Do not turn on any unnecessary DIM commands.

Chapter

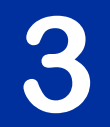

# SECTION 3 TO LOG ON TO THE DIM LOCALLY VIA THE ETHERNET SOCKET OF THE GCD-CP10

Connect to GCD-CP10 Ethernet socket using a crossover cable or via a hub. Set the IP address of your NIC card within the range of the SV9100 GCD-CP10. The default IP address of the GCD-CP10 is **192.168.0.10** (Sub Net Mask = **255.255.255.0**)

Using a terminal application (e.g. Hyperterminal), set the connection to TCP/Winsock.

The Host IP address is set by Program 10-12-01 on the SV9100. The default is 192.168.0.10 as shown below.

At default the port number is not set and must be programmed in 10-20-06, it can be any unused network port other than 5963. For the example below port 2000 is used.

You must also enable remote access to the system by setting program 90-31-01 to 1 (Enable). The username is set in program 90-31-02 (Default = SV9100) and the password is set in program 90-31-03 (Default = 12345678).

| SV9100 Properties ? ×              |
|------------------------------------|
| Connect To Settings                |
| SV9100 Change Lcon                 |
| <u>H</u> ost address: 192.168.0.10 |
| Port number: 2000                  |
| Connect using: TCP/IP (Winsock)    |
|                                    |
| OK Cancel                          |

Figure 3-1 SV9100 Ethernet Properties

When the connection is made the following information is required:

- User ID: SV9100
- Password: 12345678

Connection to the DIM is made and system activity is observed. Refer to Figure 3-2 SV9100 System Activity.

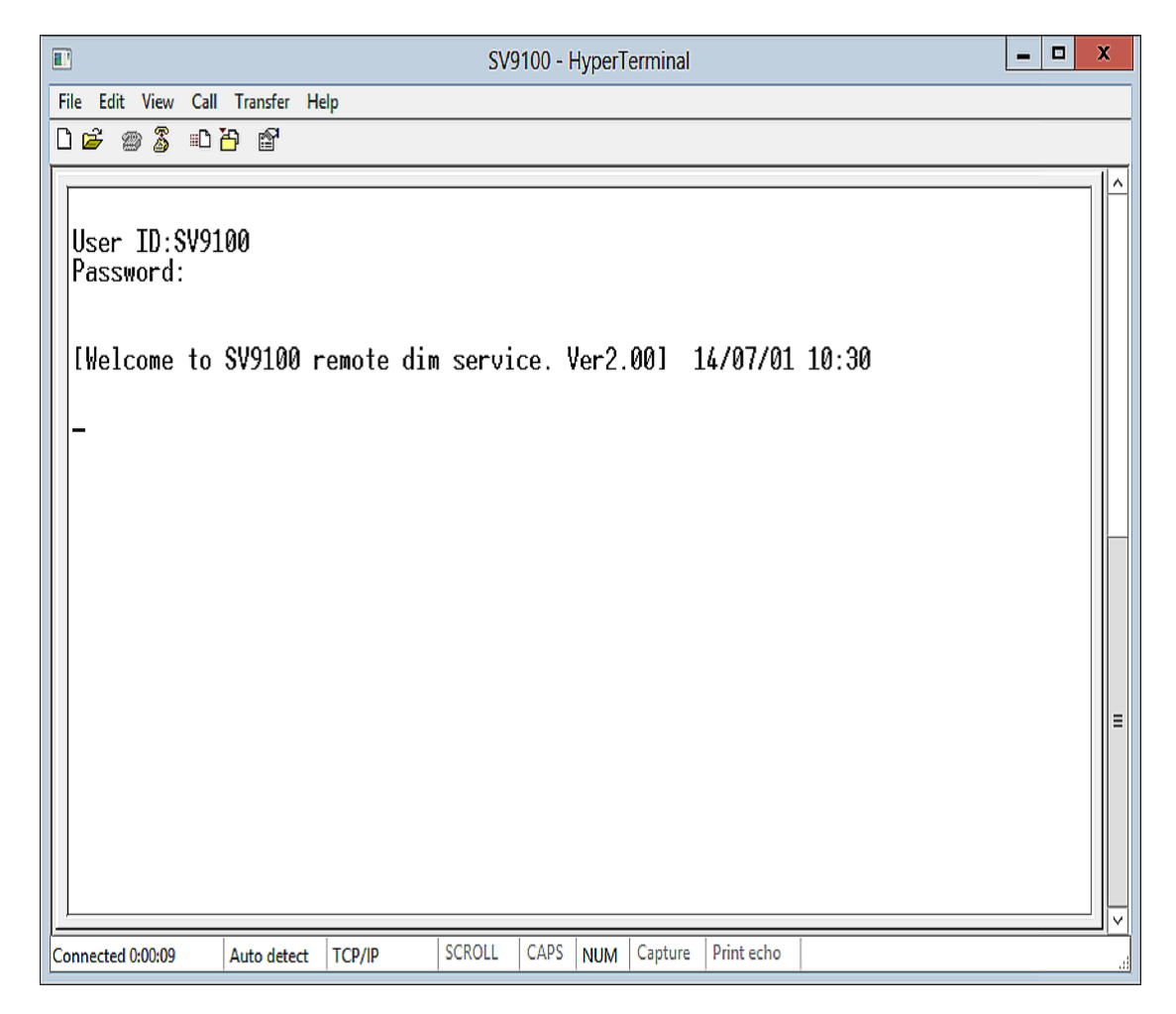

Figure 3-2 SV9100 System Activity

# SECTION 4 TO DISCONNECT FROM THE DIM LOCALLY VIA THE ETHERNET SOCKET OF THE GCD-CP10

Turn off any DIM commands that you have enabled. Refer to Section 5 SV9100 DIM Commands on page 3-5.

Disconnect from the terminal session.

# SECTION 5 SV9100 DIM COMMANDS

Once connected to the DIM, commands are entered by typing the command (with correct syntax), and pressing **Enter**.

To display the list of DIM commands available on the SV9100 type: help

| Typed Command | Displayed Result |
|---------------|------------------|
| DATE          | Date/Time        |
| RB            | Read 8bits       |
| RW            | Read 16bits      |
| RD            | Read 32bits      |
| WB            | Write 8bits      |
| ww            | Write 16bits     |
| WD            | Write 32bits     |
| DUMP          | Memory Dump      |
| FILL          | Memory Fill      |
| MEMSET        | Memory Fill      |
| MEMCPY        | Memory Copy      |
| МЕМСМР        | Memory Compare   |
| RESET         | Self-restart     |
| MAIL          | Post a mail      |
| SLOT          | Slot control     |
| INFO          | Information      |
| DEL           | FILE DELETE      |
| MKDIR         | CREATE DIR       |
| RMDIR         | DELETE DIR       |
| DIR           | DIRECTORY        |
| OPENDISK      | OPEN DISK        |
| CLOSEDISK     | CLOSE DISK       |
| FILEOPEN      | FILE OPEN        |
| FILECLOSE     | FILE CLOSE       |
| FILEWRITE     | FILE WRITE       |
| FILEREAD      | FILE READ        |

| Typed Command | Displayed Result   |
|---------------|--------------------|
| TYPE          | FILE DISP          |
| COPY          | FILE COPY          |
| FDUMP         | FILE DUMP(Binary)  |
| RENAME        | FILE RENAME        |
| DSP           | DSP direct r/w     |
| LCD           | LCD Request        |
| POWER         | Power Management   |
| CALLKEY       | am::Callkey module |
| ESIU          | ESIU control       |
| SH3           | SH3 control        |
| HELP          | This help display  |
| SYSDT         | System data        |
| OFFLINE       | OFFLINE            |
| OPMS          | OPMS info          |
| IP            | IP monitor         |
| VOIPU         | VOIPU              |
| GKDEBUG       | Simple GK Debug    |
| VOIPCCDEBUG   | VoIP CC Debug      |
| TEXT          | Text Message       |
| CIM           | Class No Edit      |
| PHSSET        | PHS Set            |
| RESTART       | Restart system     |
| TMR           | ctmr:: Module      |
| DSPDBU        | DSPDBU access      |
| TRLOGOUT      | Trillium Debug     |
| NGTDEBUG      | Ngt Debug          |
| OPMSDEB       | OPMS DEBUG         |
| IOCSDEB       | IOCS DEBUG         |
| PKGSIZE       | PKG SIZE           |
| DTIP          | DTIP DEBUG         |
| FTEST         | File test          |

| Typed Command | Displayed Result                    |
|---------------|-------------------------------------|
| SHUTDOWN      | Shutdown                            |
| EVNTCTRL      | Event Controller                    |
| CIDTX         | Caller ID sender                    |
| TONE          | LOCAL TONE                          |
| IPPATH        | IP JITTER & SW                      |
| P2PSTS        | p2pStatus[] Disp                    |
| DTERMCTRL     | Dterm Control                       |
| NWINFO        | Networking Information              |
| TRLHC         | Trillium HC layer debug information |
| SENDTONE      | SendTone                            |
| PRGINFO       | PRGINFO                             |
| RL            | Read LANC Register                  |
| STATUS        | Show the Status                     |
| HEAP          | Heap test                           |
| NDC           | new/delete checker                  |
| PING          | Ping Command                        |
| DETECTOR      | Detector Assignment                 |
| BARGE         | dump barge info                     |

# SECTION 6 COMMON DIM COMMANDS

| Enter        | Function                                                                   | DIM Output                                                                       |
|--------------|----------------------------------------------------------------------------|----------------------------------------------------------------------------------|
| Mail in 0000 | Output of all system activity is turned on.<br>No ISDN information output. | Enter CAPS debug mode.<br>The activity of all extensions and lines is<br>output. |
| Mail in 0000 | Output of all system activity is turned off.                               | Exit CAPS debug mode.                                                            |

| Enter        | Function                                                 | DIM Output                                                                                                    |
|--------------|----------------------------------------------------------|----------------------------------------------------------------------------------------------------|
| Mail in 0012 | Output of all ISDN activity on the system is turned on.  | Enter ISDN debug mode.<br>master current bid : xxH<br>master current line : xxH<br>The activity of all ISDN blades will be output. |
| Mail in 0012 | Output of all ISDN activity on the system is turned off. | Exit ISDN debug mode.                                                                                                    |

When the ISDN output is turned on, the DIM will output the ISDN blade slot and circuit that is currently set as the master clock for the system.

The slot number is shown by master current bid : xxH (xx is the slot number in hexadecimal).

The circuit of the blade is shown by master current line : xxH (xx is the circuit number in hexadecimal).

The output is shown similar to that of an ISDN Layer 3 analyzer:

| SEND PORT = 4C1FH                            |                                                 |
|----------------------------------------------|-------------------------------------------------|
| S ISDN : >>>>>>>>>>>>>>>>>>>>>>>>>>>>>>>>>>> | ·>>                                             |
| 11 A1 11 02 01 00                            | USL (3,2), SETUP ACK REQ                        |
| 08 01 84 0D                                  | Callref: DES (4), SETUP ACKNOWLEDGE             |
| 18 01 89                                     | Channel identification [B1 channel (exclusive)] |
| 1E 02 82 88                                  | Progress indicator                              |

Example shown above:

#### 4C1FH

The logical port type and number of the ISDN circuit on the SV 8100.

4C indicates S-point port type (see reading traces later in this manual)

**1F** is the port number in hexadecimal

#### 

The direction of the event. **S** >>> indicates Send, **R** <<< indicates Receive.

USL(3,2),

The slot and circuit number of the ISDN card that the event was sent/received on.

If you have more than one ISDN card in the system, the slot and circuit number can be identified by this information.

The first number is the slot number in decimal (3 in this example).

The second number is the circuit in decimal (2 in this example).

The remainder of the information is appropriate to the type of message and is similar to an ISDN analyzer.

# SECTION 7 SV9100 NET DIM COMMANDS

| Enter  | Function                           |                                                                                                    |                                                                                                    | DIM Output                                                                                                    |
|--------|------------------------------------|----------------------------------------------------------------------------------------------------|----------------------------------------------------------------------------------------------------|----------------------------------------------------------------------------------------------------|
| NWINFO | Lists the<br>commands<br>available | NWINFO<br>NWINFO<br>NWINFO<br>NWINFO<br>[ON OFF]<br>NWINFO<br>NWINFO<br>NWINFO<br>NWINFO<br>NWINFO<br>NWINFO<br>NWINFO<br>NWINFO<br>NWINFO<br>NWINFO<br>NWINFO<br>NWINFO<br>NWINFO<br>NWINFO | DEBUG<br>RSRC<br>BLF<br>TCPINIT<br>TCPDEBUG<br>TCPSHOW<br>CALLINFO<br>KEEPALIVE<br>SYSTEM<br>OPCHG<br>PARKHOLD<br>CALLID<br>CHSHOW<br>ROAMING<br>TASKINIT<br>TASKKP<br>VMI | Networking Debug Information [ON OFF]<br>Netport Reosurce Controller<br>Blf Memory Dump<br>Dummy CR data send Task refresh<br>Networking TCP Information Debug<br>Networking Call Status Information<br>Networking KeepAlive Information<br>Networking System Information<br>Networking error operation change<br>Parkhold debug information<br>Networking CallID mode selection<br>Show ch condition LED on Dterm<br>PHS Roaming Debug<br>NwInfoSend task initialize<br>Nwsend Task Keepalive setting<br>Remote VML information |
|        |                                    | 1                                                                                                    |                                                                                                    |                                                                                                    |

To display the syntax for each command – type in the command.

Example:

#### nwinfo parkhold

| NWINFO PARKHOLD DEL   | Deletes the specified parkhold              |
|-----------------------|---------------------------------------------|
| NWINFO PARKHOLD SHOW  | Shows the specified parkhold information    |
| NWINFO PARKHOLD MODE  | Changes Networking Parkhold mode [RUN STOP] |
| NWINFO PARKHOLD DEBUG | Park Hold Trace Information [ON OFF]        |
| NWINFO PARKHOLD CLEAR | Park Hold Clear at All of systems           |
| nwinfo parkhold del   |                                             |

| NWINFO PARKHOLD DEL | <park group="" no=""> <park orbit=""></park></park> |
|---------------------|-----------------------------------------------------|
|                     |                                                     |

(The values within the brackets are the specific number related to the command, the brackets are not entered.)

In the NWINFO PARKHOLD DEL command to delete park hold orbit 04 that is within park group 01 you would enter: **nwinfo parkhold del 01 04** 

**nwinfo debug on** should only be used in the lab (or after normal working hours at a customer site), as it causes a large amount of information to be output and can slow the SV9100.

### Date

| Enter | Function                                                                                                    | DIM Output                                                                                                    |
|-------|----------------------------------------------------------------------------------------------------|----------------------------------------------------------------------------------------------------|
| date  | Displays the current date /<br>time and general system<br>information including<br>GCD-CP10 software version<br>and PAL type. | Current date/time : 1-1-2002 (TUE) 0:17:41<br>System build date : Jul 16 2004 16:56:25<br>[Target is North America (Electra)]<br>Main software version : 00.1u<br>PAL TYPE : V-PALB<br>FPGA version : 001FH<br>CCPU-DSP version : 7628H<br>DSPDBU version : 0000H<br>MAC1 Address : 00-60-B9-01-<br>MAC2 Address : 00-60-B9-01-FD-3B<br>C/C++ library heap 112945388Bytes free<br>[Total=118132660Bytes,<br>Used=5187272Bytes]<br>Maximum intervals):<br>Drivers : 0.11sec.<br>H levels : 0.11sec.<br>B levels : 0.16sec.<br>Mail tasks : 1.01sec.<br>Idle tasks : 5.45sec. |

### □ Status

| Enter  | Function                                  | DIM Output                                                                                                    |
|--------|-------------------------------------------|----------------------------------------------------------------------------------------------------|
| status | List the status<br>commands<br>available. | STATUS logical_port(HEX)<br>STATUS [STA TRK  VRS]<br><start_serial_port(hex)><end_serial_port(hex)><br/>STATUS SET <logical_port(hex)> <new_status<br>(HEX)</new_status<br></logical_port(hex)></end_serial_port(hex)></start_serial_port(hex)> |

• To display the status of one port:

### status IInn

Where **II** is the logical port type and nn is the port number in hexadecimal. (example – to display the status of key telephone port 10 = **status 040a**)

• To display the status of a range of ports:

#### status sta/trk nn nn

Where **II** is the logical port type and nn is the port number in hexadecimal. (example – to display the status of extension ports 01 through to 16 = **status sta 01 of**)

| * PORT STATUS  | (0401> 000f)*                     |
|----------------|-----------------------------------|
| PORT(PHYS)     | STATUS CALL HOLD                  |
| 0401h(0001h) : | IDLE( 0h) 0000h 0000h             |
| 0402h(0101h) : | IDLE( 0h) 0000h 0000h             |
| h(h) :         | (h)hh no station port is assigned |
| h(h) :         | (h)h no station port is assigned  |
| h(h) :         | (h)hh no station port is assigned |
| h(h) :         | (h)hh no station port is assigned |
| h(h) :         | (h)hh no station port is assigned |
| h(h) :         | (h)h -no station port is assigned |
| 0009h(0002h) : | IDLE( 0h) 0000h 0000h             |
| 000ah(0102h) : | IDLE( 0h) 0000h 0000h             |
| 000bh(0202h) : | IDLE( 0h) 0000h 0000h             |
| 000ch(0302h) : | IDLE( 0h) 0000h 0000h             |
| 000dh(0402h) : | IDLE( 0h) 0000h 0000h             |
| 000eh(0502h):  | IDLE( 0h) 0000h 0000h             |
| 000fh(0602h) : | IDLE( 0h) 0000h 0000h             |

• To display the status of trunk ports 1 through to 10:

#### status trk 01 0a

#### □ Slot

| Enter | Function                             |                                                                                                    | DIM Output                                                                                                    |
|-------|--------------------------------------|----------------------------------------------------------------------------------------------------|----------------------------------------------------------------------------------------------------|
| slot  | List the slot commands<br>available. | SLOT RX<br>SLOT TX<br>SLOT TXB<br>SLOT TXC<br>SLOT TXK<br>SLOT TXS<br>SLOT RESET<br>SLOT INFO<br>SLOT DUMP<br>SLOT KEEPALIVE<br>SLOT IF<br>SLOT WATCHSUBN | Rx simulation<br>Tx a packet (DSP,64K)<br>Tx a packet (128K)<br>Tx a packet (LKTS C/0)<br>Tx a packet (LKTS KTEL)<br>Tx a packet (LKTS STA)<br>Reset unit/slot<br>Slot/Unit info<br>Dump Tx message<br>Keep alive control<br>Slot interface<br>/E (only PRI) watch SUBME |

• To display the information related to the Blade installed into a slot:

#### slot info nn

Where **nn** is the slot number 01 to 24 in hexadecimal (example – an ESIU in slot 1 will show the following):

#### slot info 01

Slot information) Slot ID : 1 Status : RUNNING Logical unit ID : ESIU Dump down message : Disable Number of Tx errors : 1 Slot started delay : 2.83sec. Common unit driver information) Slot ID : 1 Real unit ID : 12H Version : 1.8 Lines / unit : 8 Block switch : RUN Timeslot : 000H-00FH (16)

#### slot info 03

Slot information) Slot ID : 3 Status : RUNNING Logical unit ID : BRIU Dump down message : Disable Number of Tx errors : 0 Slot started delay : 468.99sec. Common unit driver information) Slot ID : 3 Real unit ID : 60H Version : 3.3 Lines / unit : 2 Block switch : BLOCK Timeslot : 040H-043H (4) BRIU driver information) Firmware loaded onto the Blade Number of ports on the card (8ESIU) Block switch set to RUN

Firmware loaded onto the blade Number of ports on the card (2BRIU) Block switch set to BLOCK

• To reset the Blade installed in a slot:

#### slot reset nn

Where nn is the slot number 01 to 10 in hexadecimal. The Blade is reset, any calls in progress at the Blade are disconnected. The Blade operates normally after the reset. The reset has the same operation as removing and re-installing the Blade. (example – to reset the Blade in slot 3 = **slot reset 03**)

### Detector

| Enter    | Function                                      | DIM C                                              | output |        |
|----------|-----------------------------------------------|----------------------------------------------------|--------|--------|
| Detector | List the status of the DTMF/Tone detectors on | Number of Channels = 64<br>CPRU = 32 , DSPDBU = 32 |        |        |
|          | the GCD-CP10 (and<br>DSPDB if installed)      | No Type                                            | Status | Target |
|          |                                               | 02(0000) NOT USED                                  | READY  | 0000   |
|          |                                               | 03(0000) NOT USED                                  | READY  | 0000   |
|          |                                               | 04(0000) NOT USED                                  | READY  | 0000   |
|          |                                               | 05(0000) NOT USED                                  | READY  | 0000   |
|          |                                               | : : : :<br>64(0000) NOT USED                       | READY  | 0000   |

#### Power

| Enter                                                                                                    | Function                                         | DIM Output                                                                                                    |
|----------------------------------------------------------------------------------------------------|--------------------------------------------------|----------------------------------------------------------------------------------------------------|
| Power                                                                                                    | List the status of the power and backup battery. | Power off request : none<br>Power source : AC(Normal)<br>System battery : normal<br>Backup battery : normal<br>No power keep requests available |
| Power off request : The status of the power switch on the PSU<br>none = powered on<br>guarding = waiting to power off |                                                  |                                                                                                    |
|                                                                                                    | ver source · AC Power source                     |                                                                                                    |

- Power source : AC Power source AC(Normal) = AC power via PSU in use None = DC power via battery cabinet in use (if installed)
- Backup battery : GCD-CP10 memory backup battery Normal = GCD-CP10 memory backup battery Alarm = GCD-CP10 memory backup battery failed

# SECTION 8 IP RELATED COMMANDS

| Enter   | Function                             | DIM Output                                                                                                    |
|---------|--------------------------------------|----------------------------------------------------------------------------------------------------|
| IP INFO | Displays a list of IP<br>information | Usage> ip info [para]<br>[para] : 0(IP Version)<br>: 2 (CAPS Call Info Table Dump)<br>: 3 (IP Station Regist Table Dump)<br>: 4 (VoIPU Reset Flag Dump)<br>: 5 (Inter-Connection System Table Dump)<br>: 6 (VOIPCC Current Number of Call Counter)<br>: 7 (Trillium Alloc Backet Size Dump)<br>: 8 (NTCPU IP Address)<br>: 9 (VoIPU PKG IP Addres)<br>: a (IP Trunk Registration Information)<br>: b (IP Active Call Information)<br>: c (IP Call Delete Command)<br>Usage> ip info c [physicalport]<br>: d (IP status change)<br>: e (IP Disconnect Timer Show) |

## ip info

IP INFO <option code>

The values within the brackets are the specific number related to the command, the brackets are not entered.

### ip info 3

This command shows a table of IP Extension registrations. The extension type will be shown as "DtermIP" for IP Keytelephones or "H.323" for H.323 extensions.

| ########### IP Phone Table ######       | <i>\\\\\\\</i> |
|-----------------------------------------|----------------|
| DtermIP                                 |                |
| Extension Number = 3203                 |                |
| SerialPort = 257                        |                |
| IP Address 192.168.1.131                |                |
| Voice Path Port=4000                    |                |
| CALL SIG Port=3458                      |                |
| Terminal Type=2                         |                |
|                                         |                |
| Extension Number = 3232                 |                |
| SerialPort = 258                        |                |
| IP Address 192,168,100,200              |                |
| Voice Path Port=4000                    |                |
| CALL SIG Port=3458                      |                |
| Terminal Type=2                         |                |
|                                         |                |
| DtermIP                                 |                |
| Extension Number = 3290                 |                |
| SerialPort = 266                        |                |
| IP Address 192.168.102.200              |                |
| Voice Path Port=4000                    |                |
| CALL SIG Port=3458                      |                |
| Terminal Type=2                         |                |
|                                         |                |
|                                         |                |
| SerialPort = $270$                      |                |
| ID Address 102 168 1 103                |                |
| PAS Port=56782                          |                |
| Call SIG Port=1720                      |                |
| Terminal Type=1                         |                |
|                                         |                |
| Total = 4 IP Terminals                  |                |
| ####################################### | ****           |
|                                         |                |

This table shows all extensions that are registered to the SV9100 – not those that are currently connected.

### ip info 5

This table shows H.323 trunk registrations. An entry for each H.323 endpoint will be listed, along with the IP address and E.164 (telephone number) assignment. SV9100 Net IP destinations are not listed.

```
Example:
###### IP Inter-Connection TABLE ######
--1 system-- Registered
SYSTEM IP: 192.168.1.20
E164 ADDR:1
E164 Len :1
Total : 1 system
```

### ip info 8

This command shows the GCD-CP10 IP Address information entered in PRG10-12.

```
Example:
[ CCPU IP Info ]
IP Addr : 192.168. 1.20
Sub Net Mask : 255.255.255. 0
Default Gatway : 192.168. 1.254
Time Zone : 21
NIC : Auto Detect
```

### ip info 9 <slot number>

This command shows the VoIPU IP Address information entered in PRG84-05. The slot number should be entered in hex.

```
Example:
IP INFO 9 8
[ VoIPU PKG IP Address ]
slot08 IP Addr = 172. 16. 0. 27 NIC : Auto Detect
```

### ip info a <slot number>

This command shows the registration status of H.323/SIP trunks. This will show as "Registered" or "not Registered".

| IP TRUNK REGISTRATION INFORMATION |                                          |  |  |  |
|-----------------------------------|------------------------------------------|--|--|--|
| H.323 TRUNK:                      |                                          |  |  |  |
| not REGIS                         | STERED to GK (SD)                        |  |  |  |
| SIP TRUNK:                        |                                          |  |  |  |
| [RegId0][UserId:]                 | not REGISTERED to SIP Server(1/30 8:50)  |  |  |  |
| [RegId1][UserId:]                 | not REGISTERED to SIP Server(1/30 8:50)  |  |  |  |
| [RegId2][UserId:]                 | not REGISTERED to SIP Server(1/30 8:50)  |  |  |  |
| [RegId3][UserId:]                 | not REGISTERED to SIP Server(1/30 8:50)  |  |  |  |
| [RegId4][UserId:]                 | not REGISTERED to SIP Server(1/30 8:50)  |  |  |  |
| [RegId5][UserId:]                 | not REGISTERED to SIP Server(1/30 8:50)  |  |  |  |
| [RegId6][UserId:]                 | not REGISTERED to SIP Server(1/30 8:50)  |  |  |  |
| [RegId7][UserId:]                 | not REGISTERED to SIP Server(1/30 8:50)  |  |  |  |
| [RegId8][UserId:]                 | not REGISTERED to SIP Server(1/30 8:50)  |  |  |  |
| [RegId9][UserId:]                 | not REGISTERED to SIP Server(1/30 8:50)  |  |  |  |
| [Regld10][Userld:]                | not REGISTERED to SIP Server(1/30 8:50)  |  |  |  |
| [Regld11][Userld:]                | not REGISTERED to SIP Server(1/30 8:50)  |  |  |  |
| [Regld12][Userld:]                | not REGISTERED to SIP Server(1/30 8:50)  |  |  |  |
| [Regld13][Userld:]                | not REGISTERED to SIP Server(1/30 8:50)  |  |  |  |
| [Regld14][Userld:]                | not REGISTERED to SIP Server(1/30 8:50)  |  |  |  |
| [Regld15][Userld:]                | not REGISTERED to SIP Server(1/30 8:50)  |  |  |  |
| [Regld16][Userld:]                | not REGISTERED to SIP Server(1/30 8:50)  |  |  |  |
| [Regld17][Userld:]                | not REGISTERED to SIP Server(1/30 8:50)  |  |  |  |
| [RegId18][UserId:]                | not REGIS FERED to SIP Server(1/30 8:50) |  |  |  |
| [RegId19][UserId:]                | not REGISTERED to SIP Server(1/30 8:50)  |  |  |  |

| [Regld20][Userld:] | not REGISTERED to SIP Server(1/30 8:50) |
|--------------------|-----------------------------------------|
| [Regld21][Userld:] | not REGISTERED to SIP Server(1/30 8:50) |
| [Regld22][Userld:] | not REGISTERED to SIP Server(1/30 8:50) |
| [Regld23][Userld:] | not REGISTERED to SIP Server(1/30 8:50) |
| [Regld24][Userld:] | not REGISTERED to SIP Server(1/30 8:50) |
| [Regld25][Userld:] | not REGISTERED to SIP Server(1/30 8:50) |
| [Regld26][Userld:] | not REGISTERED to SIP Server(1/30 8:50) |
| [Regld27][Userld:] | not REGISTERED to SIP Server(1/30 8:50) |
| [Regld28][Userld:] | not REGISTERED to SIP Server(1/30 8:50) |
| [Regld29][Userld:] | not REGISTERED to SIP Server(1/30 8:50) |
| [Regld30][Userld:] | not REGISTERED to SIP Server(1/30 8:50) |
| [Regld31][Userld:] | not REGISTERED to SIP Server(1/30 8:50) |
|                    |                                         |

| Enter                     | Function                                                                                                    | DIM Output                                                                                                    |  |
|---------------------------|----------------------------------------------------------------------------------------------------|----------------------------------------------------------------------------------------------------|--|
| IP GW                     | Displays the SV9100 Default<br>Gateway (PRG10-12-03)                                                                                                    | [ Default Gateway ] : 192.168.1.254                                                                                                    |  |
| IP ARP                    | Displays the SV9100 ARP<br>(Address Resolution<br>Protocol) cache. This is a<br>table of MAC address to IP<br>Address mappings.                                                       | See below                                                                                                    |  |
| IP ROUTE                  | Displays the SV9100 routing<br>table. Usually this will<br>consist of just a few entries,<br>as the default gateway is<br>used for any traffic destined<br>for a different IP subnet. | See below                                                                                                    |  |
| IP DSP INFO               | This shows how many DSP channels are in use at a particular moment in time.                                                                                                    | See below.                                                                                                    |  |
| IP DSP INFO 1             | This shows how many DSP<br>channels are in use at a<br>particular moment in time for<br>all device types.                                                                             | See below.                                                                                                    |  |
| Ping <ip address=""></ip> | The commonly used "ping"<br>utility has been implemented<br>on the GCD-CP10. This is a<br>very useful fault finding tool.                                                             | VoIPU >ping 192.168.11.200<br>Pinging 192.168.11.200 with 32 bytes of<br>data:<br>Reply from 192.168.11.200:<br>Reply from 192.168.11.200:<br>Reply from 192.168.11.200:<br>Reply from 192.168.11.200:<br>Ping statics for 192.168.11.200:<br>Packets: Sent = 4, Received = 4,<br>Lost = 0 (0% loss): |  |

| Enter                           | Function                                                              | DIM Output |
|---------------------------------|-----------------------------------------------------------------------|------------|
| voipccdebug 0 1<br>[switch on]  | This displays the SIP<br>messages that are output<br>from the system. |            |
| voipccdebug 0 0<br>[switch off] |                                                                       |            |

## 🗋 ip arp

| Internet Address | Physical Address  | Time Information |
|------------------|-------------------|------------------|
| 127.000.000.001  | 00:00:00:00:00    | 8181             |
| 192.168.001.164  | 00:0A:E6:02:D4:AE | 113788539        |
| 192.168.001.154  | 00:60:B9:C2:93:BB | 113779299        |
| 192.168.100.200  | 00:60:B9:C4:48:11 | 81637340         |
| 192.168.001.254  | 00:30:13:16:E8:6F | 113785925        |
| 192.168.001.030  | 00:60:B9:C1:B2:30 | 113749983        |
| 192.168.001.040  | 00:60:B9:C1:C3:BF | 113749986        |
| 192.168.102.200  | 00:60:B9:C2:07:4F | 82736183         |
| 192.168.001.131  | 00:60:B9:C1:71:AA | 113776316        |
| 192.168.001.121  | 00:30:05:44:98:5D | 113778849        |
| 192.168.001.144  | 00:30:13:B5:D2:27 | 441024           |
| 192.168.001.146  | 00:00:86:63:25:87 | 113800591        |
| 192.168.001.197  | 00:30:13:B5:E8:79 | 17550119         |

Any NEC Infrontia device has a MAC address beginning with 00:60:b9.

### ip route

| Network DestAddr | Netmask         | Gateway         | Next Hop        | Metric |
|------------------|-----------------|-----------------|-----------------|--------|
| 127.000.000.000  | 255.000.000.000 | 127.000.000.001 | 000.000.000.000 | 1      |
| 224.000.000.001  | 255.255.255.255 | 127.000.000.001 | 000.000.000.000 | 1      |
| 192.168.001.000  | 255.255.255.000 | 192.168.001.020 | 000.000.000.000 | 1      |
| 192.168.001.020  | 255.255.255.255 | 127.000.000.001 | 000.000.000.000 | 1      |
|                  |                 |                 |                 |        |

Default Route: 192.168.001.254

### ip dsp info

| VoIPU Dsp Resource Management Table)    |
|-----------------------------------------|
| #Slot:01 Busy:                          |
| #Slot:02 Busy:                          |
| #Slot:03 Busy:                          |
| #Slot:04 Busy:                          |
| #Slot:05 Busy:                          |
| #Slot:06 Busy:                          |
| #Slot:07 Busy:                          |
| #Slot:08 Busy:                          |
| #Slot:09 Busy:                          |
| #Slot:10 Busy:                          |
| #Slot:11 Busy:                          |
| #Slot:12 Busy:                          |
| #Slot:13 Busy:                          |
| #Slot:14 Busy:                          |
| #Slot:15 Busy:                          |
| #Slot:16 Busy:02 16VoIPU                |
| [01-04] 0505 e001                       |
| [05-08]                                 |
| [09-12]                                 |
| [13-16]                                 |
|                                         |
| VOIPU ACTIVE Flag Table)                |
| 12345678901234567890123456789012        |
| XXXXXXXXXXXXXXXXXXXXXXXXXXXXXXXXXXXXXXX |
| 05xx IP Keytelenhone (DtermIP)          |
| DCxx IP Trunk (H 323)                   |
| F0xx SV9100Net IP                       |
|                                         |

The example above shows that there is a 16VoIPU in slot 16, and that DSP1 is in use by an extension, and DSP2 is in use by SV9100Net IP. This command can be useful to determine how many VoIPU resources (channels) are being used.

# ip dsp info 1

## **IP Station Physical Port Table**

| 01-010]      | <br> | <br> | <br> | <br> |      |
|--------------|------|------|------|------|------|
| [011-020]    | <br> | <br> | <br> | <br> | <br> |
| [021-030]    | <br> | <br> | <br> | <br> | <br> |
| 031-040      | <br> | <br> | <br> | <br> | <br> |
| 041-050      | <br> | <br> | <br> | <br> | <br> |
| [051-060]    | <br> | <br> | <br> | <br> | <br> |
| [061-070]    | <br> | <br> | <br> | <br> | <br> |
| [071-080]    | <br> | <br> | <br> | <br> | <br> |
| [081-090]    | <br> | <br> | <br> | <br> | <br> |
| [091-100]    | <br> | <br> | <br> | <br> | <br> |
| [101_110]    | <br> | <br> | <br> | <br> | <br> |
| [111_120]    | <br> | <br> | <br> | <br> | <br> |
| [121-130]    | <br> | <br> | <br> | <br> | <br> |
| [121-140]    | <br> | <br> | <br> | <br> | <br> |
| [1/1_150]    | <br> | <br> | <br> | <br> | <br> |
| [151_160]    | <br> | <br> | <br> | <br> | <br> |
| [161 170]    | <br> | <br> | <br> | <br> | <br> |
| [101-170]    | <br> | <br> | <br> | <br> | <br> |
| [171-100]    | <br> | <br> | <br> | <br> | <br> |
| [101-190]    | <br> | <br> | <br> | <br> | <br> |
| [191-200]    | <br> | <br> | <br> | <br> | <br> |
| [201-210]    | <br> | <br> | <br> | <br> | <br> |
| [211-220]    | <br> | <br> | <br> | <br> | <br> |
| [221-230]    | <br> | <br> | <br> | <br> | <br> |
| [231-240]    | <br> | <br> | <br> | <br> | <br> |
| [241-250]    | <br> | <br> | <br> | <br> | <br> |
| [251-260]    | <br> | <br> | <br> | <br> | <br> |
| [261-270]    | <br> | <br> | <br> | <br> | <br> |
| [271-280]    | <br> | <br> | <br> | <br> | <br> |
| [281-290]    | <br> | <br> | <br> | <br> | <br> |
| [291-300]    | <br> | <br> | <br> | <br> | <br> |
| [301-310]    | <br> | <br> | <br> | <br> | <br> |
| [311-320]    | <br> | <br> | <br> | <br> | <br> |
| [321-330]    | <br> | <br> | <br> | <br> | <br> |
| [331-340]    | <br> | <br> | <br> | <br> | <br> |
| [341-350]    | <br> | <br> | <br> | <br> | <br> |
| [351-360]    | <br> | <br> | <br> | <br> | <br> |
| [361-370]    | <br> | <br> | <br> | <br> | <br> |
| [371-380]    | <br> | <br> | <br> | <br> | <br> |
| [381-390]    | <br> | <br> | <br> | <br> | <br> |
| [391-400]    | <br> | <br> | <br> | <br> | <br> |
| [401-410]    | <br> | <br> | <br> | <br> | <br> |
| [411-420]    | <br> | <br> | <br> | <br> | <br> |
| [421-430]    | <br> | <br> | <br> | <br> | <br> |
| [431-440]    | <br> | <br> | <br> | <br> | <br> |
| [441-450]    | <br> | <br> | <br> | <br> | <br> |
| [451-460]    | <br> | <br> | <br> | <br> | <br> |
| [461-470]    | <br> | <br> | <br> | <br> | <br> |
| [471-480]    | <br> | <br> | <br> | <br> | <br> |
| [481-490]    | <br> | <br> | <br> | <br> | <br> |
| [491-500]    | <br> | <br> | <br> | <br> | <br> |
| [501-510]    | <br> | <br> | <br> | <br> | <br> |
| [511-520]    | <br> |      |      |      |      |
| [ <b>-</b> ] |      |      |      |      |      |

#### **IP Trunk Physical Port Table**

| [001-010] |
|-----------|
| [011-020] |
| [021-030] |
| [031-040] |
| [041-050] |
| [051-060] |
| [061-070] |
| [071-080] |
| [081-090] |
| [091-100] |
|           |
| [101-110] |
| [101-110] |
| [101-110] |
| [101-110] |
| [101-110] |
| [101-110] |
| [101-110] |
| [101-110] |
| [101-110] |

#### **IP Networking Physical Port Table**

#### VoIPU DSP Resource Management Table

#Slot:01 Busy:- ------#Slot:02 Busy:- ------#Slot:03 Busy:- ------#Slot:04 Busy:- ------#Slot:05 Busy:- ------#Slot:06 Busy:- ------#Slot:07 Busy:- ------#Slot:08 Busy:- ------#Slot:09 Busy:- ------#Slot:10 Busy:- ------#Slot:11 Busy:- ------#Slot:12 Busy:- ------#Slot:13 Busy:- ------#Slot:14 Busy:- ------#Slot:15 Busy:- ------#Slot:16 Busy:- ------

#### VoIPU Active Flag Table

# SECTION 9 READING SV9100 DIM TRACES

The DIM trace can be partly decoded by the engineer, but only a NEC Development Engineer can decode the full trace.

This section describes the basic decode to enable the engineer to identify the extension and trunk port number.

### Extensions

Each extension type has a unique logical port type as shown below.

| Туре          | Logical ID |
|---------------|------------|
| Key telephone | 04         |
| SLIU          | 00         |
| S-Point       | 4c         |
| DECT          | e9         |

The port number is identified by the two digits (in hexadecimal) following the logical port type. The two digits are 00 to ff hexadecimal (00 to 255 in decimal).

(example: keytelephone port 1 will be 0401 as shown below.)

### >>>> PORT : 0401H STATUS 0000H => 0002H

### Trunks

Each trunk type has a unique logical port type as shown below.

| Туре | Logical ID |  |  |
|------|------------|--|--|
| COIU | 0c         |  |  |
| ISDN | 34         |  |  |

The port number is identified by the two digits (in hexadecimal) following the logical port type. The two digits are 00 to ff hexadecimal (00 to 255 in decimal).

(example: ISDN port 17 will be 3411 as shown below.)

### >>> PORT : 3411H STATUS 00D0H => 00B1H

### SV9100Net

Each trunk type has a unique logical port type as shown below.

| Туре | Logical ID |
|------|------------|
| ISDN | 7с         |
| IP   | 7с         |

The port number is identified by the two digits (in hexadecimal) following the logical port type. The two digits are 00 to ff hexadecimal (00 to 255 in decimal).

(example: SV9100Net port 01 is 7c01 as shown below.)

### \*(INTER),ID:7C01H,P1:0401H,P2:0000H,P3:0802H,P4:0000H,P5:0000H

# SECTION 10 ISDN LAYER 3 TRACE (MAIL IN 0 0 1 2)

A typical ISDN Layer 3 trace is shown:

9:56:48 >> 9:56:48 >>mail in 0 0 1 2 **Enter ISDN Debug Mode** 9:56:53 >> Enter ISDN debug mode master current bid : 08H master current line : 00H ACD Data Size error. or socket close...caps service():Returns NORMAL caps service():Returns NORMAL ITR\_NULL\_P\_STA: DES\_ANSWER\_FLAG CLEAR! ITR\_NULL\_P\_STA: TM\_DES\_ANSWER\_WAIT\_L SET! ACD Data Size error. or socket close ... \*\* CLR ISDN FLAG IS CALLED \*\* \*\* LPORT W = 3415H \*\*2 ISDN trunk port 21 SET CALL REF CALLED! PHYSICAL W =0108HSET CALL REF: PRI =8003H \*\*\* set call ref resource# : 1H \*\*\* <<< prgrd1501.cpp(38) read s sta clip enable >>> port : 0, data : 1 F4 A1 04 01 01 00 USL(8,1),SETUP REQ **ISDN Setup Sent** Blade in Slot 8, CCT 1 used 08 02 00 03 05 Callref:ORG(3),SETUP Call Ref = 3 04 03 80 90 A3 Bearer capability [speech] Speech call Channel identification 18 03 A9 83 81 No calling party number Calling party number 6C 02 00 81 included. 7C 03 80 90 A3 Low laver compatibility 7D 02 91 81 High layer compatibility R ISDN : <<<<<<<< 15 0B A1 0F 01 01 00 USL(8,1), MORE INFO IN **Network returns** Callref:DES(3),SETUP 08 02 80 03 0D Setup Acknowledge ACKNOWLEDGE Use the Call Ref to Channel identification 18 03 A9 83 81 follow the call 1E 02 82 88 Progress indicator through. PHYSICAL W =0108H itr cint mrifind called F4 A1 0E 01 01 00 USL(8,1), INFO REQ User dials 200 08 02 00 03 7B Callref:ORG(3), INFORMATION 70 02 81 32 Called party number [2] F4 A1 0E 01 01 00 USL(8,1), INFO REQ 08 02 00 03 7B Callref:ORG(3), INFORMATION 70 02 81 30 Called party number [0] F4 A1 0E 01 01 00 USL(8,1), INFO REQ Callref:ORG(3), INFORMATION 08 02 00 03 7B 70 02 81 30 Called party number [0

| R ISDN : <<<<<<<<<>11 0B A1 02 01 01 00<br>08 02 80 03 02<br>18 03 A9 83 81                                                                                      | USL(8,1),CALL PROCEEDING II<br>Callref:DES(3),CALL PROCEEDI<br>Channel identification                                               | ND NG                                                  | etwork returns<br>all Proceeding.                                                |
|----------------------------------------------------------------------------------------------------|----------------------------------------------------------------------------------------------------|--------------------------------------------------------|----------------------------------------------------------------------------------|
|                                                                                                    |                                                                                                    |                                                        |                                                                                  |
| PHYSICAL_W =0108HR ISDN<br>15 0B A1 01 01 01 00<br>08 02 80 03 01<br>18 03 A9 83 81<br>1E 02 81 81                                                               | : <<<<<< <usl(8,1),alerting ind<br="">Callref:DES(3),ALERTING<br/>Channel identification<br/>Progress indicator</usl(8,1),alerting> | Netw<br>Alert<br>Calle                                 | vork returns<br>ing.<br>ed party is now ringing.                                 |
|                                                                                                    |                                                                                                    |                                                        |                                                                                  |
| 13 0B A1 30 01 01 00<br>08 02 80 03 07<br>29 05 04 08 02 09 39<br>ITR_CINT_STUPCNF: DES_A<br>ITR_CINT_STUPCNF: TM_DE                                             | USL(8,1),SETUP CONF<br>Callref:DES(3),CONNECT<br>Date/Time [04. 8. 2 9:57]<br>NSWER_FLAG SET!<br>S ANSWER WAIT L CANCEL!            | Netw<br>Conr<br>party<br>This<br>inclu                 | vork returns<br>nect when called<br>v answers.<br>may also<br>ide the date/time. |
|                                                                                                    |                                                                                                    |                                                        |                                                                                  |
| ACD Data Size error. or socket<br>9:57:07 >>R ISDN : <<<<<<<br>14 0B A1 09 01 01 00<br>08 02 80 03 45<br>Callref:DES(3),DISCONNECT<br>08 02 80 90<br>1E 02 81 88 | Cose<br>USL(8,1),DISCONNECT IND<br>Cause (16)<br>Progress indicator                                                                 | Networ<br>Discor<br>called<br>up.<br>Cause<br>call cle | rk returns<br>nect when<br>party hangs<br>16 is 'Normal<br>earing'.              |
| T305 TIMER CLEAR !!!<br>ACD Data Size error. or socket<br>HP_LCD_REQ(0401,0001,000<br>ACD Data Size error. or socket                                             | t close<br>0,0000,0000).<br>t close                                                                                                 |                                                        |                                                                                  |
| S ISDN : >>>>>>>>>>>>>>>>>>>>>>>>>>>>>>>>>>>                                                                                                    | USL(8,1),RELEASE REQ<br>Callref:ORG(3),RELEASE<br>Cause (16)                                                                        | SV910<br>to indi<br>channe<br>release                  | 0 sends release<br>cate<br>el can be<br>ed.                                      |
| R ISDN : <<<<<<<<<>> OC 0B A1 33 01 01 00<br>08 02 80 03 5A<br>305 TIMER CLEAR !!!<br>t310_timer_cancel()                                                        | USL(8,1),RELEASE CONF<br>Callref:DES(3),RELEASE COMP                                                                                | PLETE                                                  | Network returns<br>Release Complete.<br>Channel is now free.                     |
| Tone information for port 0C15<br>Timeslot : 0138H<br>Level : Tx=20H, Rx=<br>Current : 00F2H Leve<br>Sender : Not opened                                         | 15)<br>H<br>=20H<br>bl=20H<br>1                                                                                                    |                                                        |                                                                                  |
| ACD Data Size error. or socket                                                                                                    | close                                                                                                    |                                                        |                                                                                  |

=

# SECTION 11 ISDN LAYER 3 TRACE (MAIL IN 0 0 1 2) WITH SV9100 MAIN ACTIVITY (MAIL IN 0 0 0 0)

If the same call is traced with both ISDN debug (mail in 0 0 1 2) and SV 8100 Main Activity (mail in 0 0 0 0) switched on the trace will be as shown below.

| 10:12:31 >>mail in 0 0 1 2                                                                 |                 |                  |
|--------------------------------------------------------------------------------------------|-----------------|------------------|
| 10:12:36 >>                                                                                | Switch          | on ISDN and      |
| Enter ISDN debug mode                                                                      | SV910           | 0 Main Activity  |
| master current big : 08H                                                                   | trace           |                  |
|                                                                                            |                 |                  |
| mail in 0 0 0 0                                                                            |                 |                  |
| 10:12:40 >>Enter CAPS debug mode                                                           |                 |                  |
| == 1/JAN/2002, 10.12 ==                                                                    |                 |                  |
| *(EVENT),ID:0000H,P1:0401H,P2:0013H,P3:000AH,P4:0000H,P5:000                               |                 | eyphone port 1   |
| >>>> PORT:0401H_STATUS 0000H => 0002H                                                      | 3-              |                  |
| ACD Data Size error. or socket                                                             |                 |                  |
| close*(EVENT),ID:001FH,P1:1101H,P2:0000H,P3:0000H,P4:0000H,I                               | P5:0000         | H                |
| *(EVENT),ID:001FH,P1:1101H,P2:0000H,P3:0000H,P4:0000H,P5:000                               | )H [K           | evohone port 1   |
| *(EVENT),ID:001FH,P1:1101H,P2:0000H,P3:0000H,P4:0000H,P5:000                               | DH b            | egins dialing    |
| *(EVENT),ID:0000H,P1:0401H,P2:0008H_P3:000AH,P4:0000H,P5:000                               | 0H              | 0 0              |
| *(EVENT),ID:0000H,P1:0401H,P2:0000H,P3:0001H,P4:0000H,P5:000                               | 9H              |                  |
| >>>> PORT:0401H STATUS 0002H => 000FH                                                      | 0               |                  |
| *(EVENT),ID:0000H,P1:0401H,P2:0000H,P3:0001H,P4:0000H,P5:000                               | DH 5            |                  |
| *(EVENT),ID:0000H,P1:0401H,P2:0008H,P3:000BH,P4:0000H,P5:000                               | OH 2            |                  |
| *(EVENT),ID:0000H,P1:0401H,P2: <b>0</b> 00A <b>H,</b> P3:000AH,P4:0000H,P5:000             |                 |                  |
| *(EVENT),ID:0000H,P1:0401H,P2:000AH,P3:000BH,P4:0000H,P5:000                               | 04              |                  |
| == 1/JAN/2002, 10:12 ==                                                                    |                 |                  |
| *(EVENT),ID:0000H,P1:0401H,P2:0005H,P3:000AH,P4:0000H,P5:000                               | 0Н Т            | o seize trunk    |
| *(EVENT),ID:0000H,P1:0401H,P2:0000H,P3:0001H,P4:0000H,P5:000                               | он р            | ort 21           |
| caps_service():Returns NORMAL                                                              |                 |                  |
| *(EVENT),ID:0000H,P1:0401H,P2:0005H,P3:000BH,P4:0000H,P5:000                               | 0H              |                  |
| == 1/JAN/2002, 10:12 ==                                                                    |                 |                  |
| *(EVENT),ID:0000H,P1:0401H,P2: <b>0</b> 00 <b>)</b>                                        | 0H              |                  |
| *(EVENT),ID:0000H,P1:0401H,P2:000ALP3:000BH,P4:0000H,P5:000                                | 0H              |                  |
| *(EVENT),ID:0000H,P1:0401H,P2:0 <b>0</b> 0 <b>2</b> H,P3:000AH,P4:0000H,P5:000             | 0H              |                  |
| *(EVENT),ID:0000H,P1:0401H,P2:0002H,P3:000BH,P4:0000H,P5:000                               | 0H              |                  |
| *(EVENT),ID:0000H,P1:0401H,P2:0 <b>0</b> 0)H,P3:000AH,P4:0000H,P5:000                      | 0H              |                  |
| *(EVENT),ID:0000H,P1:0401H,P2:0000H,P3:0001H,P4:0000H,P5:000                               | ОН              |                  |
| caps_service():Returns NORMAL                                                              |                 |                  |
| >>>> PORT:0401H_STATUS 000FH => 0043H                                                      | 14              |                  |
| *(INTER),ID:0401H,P <b>(</b> :3415 <del>)I,<b>CC</b>:0000H,P3:083FH,P4:0000H,P5:0000</del> |                 | eyphone port 1   |
| ITR_NULL_P_STA: DÈ <del>S_A</del> ŃSWER_FLAG CLEAR!                                        |                 | Ses ISDN trunk   |
| ITR_NULL_P_STA: TM_DES_ANSWEB_WAIT_L SET!                                                  | p               | 51(2).           |
| >>>> PORT:3415H STATUS 0000H (> 00D)H                                                      |                 |                  |
| *(INTER),ID:3415H,P1:0401H,P2:0000 <del>H,P</del> 3:0840 <del>H,P4:0000</del> H,P5:0000    | Н               |                  |
| >>>> PORT:0401H STATUS 0043H => 0087H                                                      | Tr              | runk port 21     |
| ACD Data Size error. or socket close                                                       | ġo              | pes from idle to |
| *(INTER),ID:0401H,P1:3415H,P2:0000H,P3:08E5H,P4:0000H,P5:0000                              | H   <b>'r</b> e | eservea'.        |
| ** CLR_ISDN_FLAG IS CALLED **                                                              |                 |                  |
| ** LPORT W = 3415H **                                                                      |                 |                  |

SET CALL REF CALLED! PHYSICAL W =0108HSET CALL REF: PRI =8004H \*\*\* set call ref resource# : 1H \*\*\* <<< prgrd1501.cpp(38) read s sta clip enable >>> port : 0, data : 1 F4 A1 04 01 01 00 USL(8,1),SETUP REQ The trace will be the 08 02 00 04 05 Callref:ORG(4),SETUP same as the previous listing, but with 04 03 80 90 A3 Bearer capability [speech] additional information 18 03 A9 83 81 Channel identification included related to the 6C 02 00 81 Calling party number operation of the SV9100 7C 03 80 90 A3 Low layer compatibility system. 7D 02 91 81 High layer compatibility >>>> PORT:3415H STATUS 00D0H => 00B1H \*(EVENT),ID:0000H,P1:3415H,P2:0001H,P3:09F9H,P4:0000H,P5:0000H \*(EVENT),ID:0000H,P1:0401H,P2:0001H,P3:000BH,P4:0000H,P5:0000H == 1/JAN/2002. 10:12 == \*(EVENT),ID:0004H,P1:080BH,P2:0000H,P3:E07D4F8H,P4:0000H,P5:0000H R ISDN : <<<<<<< 15 0B A1 0F 01 01 00 USL(8,1), MORE INFO IND 08 02 80 04 0D Callref:DES(4),SETUP ACKNOWLEDGE 18 03 A9 83 81 Channel identification 1E 02 82 88 Progress indicator PHYSICAL W =0108H ..... 3415(00B1-0401) 098E itr cint mrifind called >>>> PORT:3415H STATUS 00B1H => 00B2H \*(INTER),ID:3415H,P1:0401H,P2:0000H,P3:08EAH,P4:0000H,P5:0000H \*(INTER),ID:3415H,P1:0401H,P2:0000H,P3:08EBH,P4:0000H,P5:0000H == 1/JAN/2002, 10:12 == \*(EVENT),ID:0000H,P1:0401H,P2:0002H,P3:000AH,P4:0000H,P5:0000H \*(EVENT),ID:0000H,P1:3415H,P2:0000H,P3:097FH,P4:0000H,P5:0000H F4 A1 0E 01 01 00 USL(8,1), INFO REQ 08 02 00 04 7B Callref:ORG(4), INFORMATION 70 02 81 32 Called party number [2] \*(EVENT),ID:0000H,P1:0401H,P2:0000H,P3:08E6H,P4:0000H,P5:0000H \*(EVENT),ID:0000H,P1:0401H,P2:0000H,P3:08E6H,P4:0000H,P5:0000H \*(EVENT),ID:0000H,P1:0401H,P2:0002H,P3:000BH,P4:0000H,P5:0000H \*(EVENT),ID:0000H,P1:0401H,P2:000AH,P3:000AH,P4:0000H,P5:0000H \*(EVENT),ID:0000H,P1:3415H,P2:0000H,P3:097FH,P4:0000H,P5:0000H F4 A1 0E 01 01 00 USL(8,1), INFO REQ 08 02 00 04 7B Callref:ORG(4), INFORMATION 70 02 81 30 Called party number [0] \*(EVENT),ID:0000H,P1:0401H,P2:000AH,P3:000BH,P4:0000H,P5:0000H \*(EVENT),ID:0000H,P1:0401H,P2:000AH,P3:000AH,P4:0000H,P5:0000H \*(EVENT),ID:0000H,P1:3415H,P2:0000H,P3:097FH,P4:0000H,P5:0000H F4 A1 0E 01 01 00 USL(8,1), INFO REQ 08 02 00 04 7B Callref:ORG(4), INFORMATION 70 02 81 30 Called party number [0] \*(EVENT),ID:0000H,P1:0401H,P2:000AH,P3:000BH,P4:0000H,P5:0000H \*(EVENT),ID:0004H,P1:080BH,P2:0000H,P3:DF080F8H,P4:0000H,P5:0000H

```
R ISDN : <<<<<<<<
                                 USL(8,1),CALL PROCEEDING IND
11 0B A1 02 01 01 00
                                 Callref:DES(4),CALL PROCEEDING
08 02 80 04 02
                                 Channel identification
18 03 A9 83 81
PHYSICAL W =0108H..... 3415(00B2-0401) 0981
>>>> PORT:3415H STATUS 00B2H => 00B3H
*(INTER),ID:3415H,P1:0401H,P2:0000H,P3:08EAH,P4:0000H,P5:0000H
*(INTER),ID:3415H,P1:0401H,P2:0000H,P3:08F1H,P4:0000H,P5:0000H
*(INTER),ID:3415H,P1:0401H,P2:0000H,P3:08EAH,P4:0000H,P5:0000H
*(INTER),ID:3415H,P1:0401H,P2:0000H,P3:08EBH,P4:0000H,P5:0000H
*(INTER),ID:3415H,P1:0401H,P2:0000H,P3:08FCH,P4:0000H,P5:0000H
*(EVENT),ID:0004H,P1:080BH,P2:0000H,P3:E07D4F8H,P4:0000H,P5:0000H
R ISDN : <<<<<<<<
15 0B A1 01 01 01 00
                                 USL(8,1),ALERTING IND
08 02 80 04 01
                                 Callref:DES(4),ALERTING
18 03 A9 83 81
                                 Channel identification
1E 02 81 81
                                 Progress indicator
PHYSICAL W =0108H ..... 3415(00B3-0401) 0980
>>>> PORT:3415H STATUS 00B3H => 00B4H
*(INTER),ID:3415H,P1:0401H,P2:0000H,P3:08EAH,P4:0000H,P5:0000H
*(INTER),ID:3415H,P1:0401H,P2:0000H,P3:08EBH,P4:0000H,P5:0000H
*(INTER),ID:3415H,P1:7801H,P2:0401H,P3:0C76H,P4:0000H,P5:0000H
*(EVENT),ID:001FH,P1:1102H,P2:0000H,P3:0000H,P4:0000H,P5:0000H
== 1/JAN/2002. 10:12 ==
*(EVENT).ID:0004H.P1:080BH.P2:0000H.P3:DF080F8H.P4:0000H.P5:0000H
R ISDN : <<<<<<<<
13 0B A1 30 01 01 00 USL(8,1),SETUP CONF
08 02 80 04 07
                  Callref:DES(4),CONNECT
29 05 04 08 02 0A 0D Date/Time [04. 8. 2 10:13]
..... 3415(00B4-0401) 0991
ITR_CINT_STUPCNF: DES_ANSWER_FLAG SET!
ITR CINT STUPCNF: TM DES ANSWER WAIT L CANCEL!
>>>> PORT:3415H STATUS 00B4H => 0011H
*(INTER),ID:3415H,P1:0401H,P2:0000H,P3:0810H,P4:0000H,P5:0000H
>>>> PORT:0401H STATUS 0087H => 0011H
ACD Data Size error. or socket
close...*(EVENT),ID:0000H,P1:0401H,P2:0703H,P3:093EH,P4:0000H,P5:0000H
== 1/JAN/2002, 10:12 ==
*(EVENT),ID:0004H,P1:080BH,P2:0000H,P3:DF080F8H,P4:0000H,P5:0000H
R ISDN : <<<<<<<<
14 0B A1 09 01 01 00
                                 USL(8,1), DISCONNECT IND
08 02 80 04 45
                                 Callref:DES(4),DISCONNECT
08 02 80 90
                                 Cause (16)
1E 02 81 88
                                 Progress indicator
..... 3415(0011-0401) 0988
T305 TIMER CLEAR !!!
>>>> PORT:3415H STATUS 0011H => 00BCH
*(INTER),ID:3415H,P1:0401H,P2:0000H,P3:08BBH,P4:0000H,P5:0000H
>>>> PORT:0401H STATUS 0011H => 0088H
ACD Data Size error. or socket
close...*(EVENT),ID:0000H,P1:0401H,P2:0013H,P3:000AH,P4:0000H,P5:0000H
HP LCD REQ(0401,0001,0000,0000,0000)
>>>> PORT:0401H STATUS 0088H => 0000H
ACD Data Size error. or socket close...
```

```
*(INTER),ID:0401H,P1:3415H,P2:0000H,P3:0804H,P4:0000H,P5:0000H
F4 A1 0C 01 01 00
                            USL(8,1),RELEASE REQ
08 02 00 04 4D
                            Callref:ORG(4),RELEASE
08 02 80 90
                            Cause (16)
>>> PORT:3415H STATUS 00BCH => 00C3H
*(EVENT),ID:001FH,P1:1101H,P2:0000H,P3:0000H,P4:0000H,P5:0000H
== 1/JAN/2002, 10:12 ==
*(EVENT),ID:0004H,P1:080BH,P2:0000H,P3:DF08100H,P4:0000H,P5:0000H
R ISDN : <<<<<<<<
0C 0B A1 33 01 01 00 USL(8,1), RELEASE CONF
08 02 80 04 5A
                 Callref:DES(4),RELEASE COMPLETE.....
3415(00C3-0401) 0994
T305 TIMER CLEAR !!!
t310_timer_cancel()
hunt que_del_allstg des_w[3415]
>>> PORT:3415H STATUS 00C3H => 0025H
Tone information for port 0C15H
          Timeslot: 0138H
          Level : Tx=20H, Rx=20H
          Current : 00F2H Level=20H
          Sender : Not opened
*(EVENT),ID:001FH,P1:1401H,P2:0000H,P3:0000H,P4:0000H,P5:0000H
*(EVENT),ID:001FH,P1:1401H,P2:0000H,P3:0000H,P4:0000H,P5:0000H
*(EVENT),ID:001FH,P1:1401H,P2:0000H,P3:0000H,P4:0000H,P5:0000H
*(EVENT),ID:001FH,P1:1401H,P2:0000H,P3:0000H,P4:0000H,P5:0000H
*(EVENT),ID:001FH,P1:1401H,P2:0000H,P3:0000H,P4:0000H,P5:0000H
*(EVENT),ID:001FH,P1:1401H,P2:0000H,P3:0000H,P4:0000H,P5:0000H
*(EVENT),ID:001FH,P1:1401H,P2:0000H,P3:0000H,P4:0000H,P5:0000H
== 1/JAN/2002, 10:12 ==
*(EVENT),ID:0000H,P1:3415H,P2:GUARD ,P3:0002H,P4:0000H,P5:0000H
>>> PORT:3415H STATUS 0025H => 0000H
ACD Data Size error. or socket
```

close...\*(EVENT),ID:0000H,P1:3415H,P2:0000H,P3:09F9H,P4:0000H,P5:0000H

# SECTION 12 SV9100NET TRACE (NWINFO DEBUG LIGHT)

The following trace shows an SV9100Net trace of a call from extension port 01 that dials a remote extension: 200. It is useful to monitor the Network ID and IP Address used for SV9100Net calls.

You will find that the SV9100 activity can also be monitored with the ISDN debug trace (mail in 0 0 1 2). Refer to Section 13 SV9100Net Trace Using the ISDN Debug Trace (Mail in 0012) on page 3-35.

10:41:26 >>nwinfo debug light \*\* Networking Light Weight debug flag is turned ON \*\* 10:41:32 >>ACD Data Size error. or socket close... <<< KAN : sta org target dial set >>> sta port:0401h, dial:0000h \* NwInfo> Call is generated as 1 <<< KAN : sta org target dial set >>> sta port:0401h, dial:0aa2h \* NwInfo> CNETWORK MAIN is called.[7c01] \* NwInfo> Search Free Resource...\* NwInfo> [00000aa2] -> Networking System ID : [1] \* NwInfo> IP Address: 0f0010ac \* NwInfo> Port: 1730 Keyphone port 1 \* NwInfo> We can use RSRC No. 1 ! Diáls 200. \* NwInfo> Choose VoIP Networking ! target:172. 16. 0. 15 \* NwInfo> Free RsrcID is found port #01. \* NwInfo> cnetwork pro00 is called The SV9100 routes <-< prgrd1501.cpp(38) read s sta clip enable >>> port : 0, data : 1 the call to Network ID 1 \* NwInfo> create network packet( rsrc id w:1 bid:7 rsrc:1 line:1) \* NwInfo> \*\*<!>\*\* Caller ID ΋"ú'2®!! \*\*<!>\*\* to IP Address \* NwInfo> Networking Resource type is H.323 Interface 172.16.0.15 \* NwInfo> IP Address: 0f0010ac \* NwInfo> Port: 1730 \* NwInfo> Status is changed...(7c01) 0000 -> 00b6 cnetmain src:7c01 oldSrcPort:0401->src port w:0401 rsrc:1(H323) status 0000 -> 00b6 Tone information for port E001H Timeslot: 0101H Level : Tx=20H, Rx=20H Current: 0000H Level=20H Sender : Not opened \* NwInfo> CNETWORK\_MAIN is called.[7c01] \* NwInfo> cnetwork pro06 is called \* NwInfo> Status is changed...(7c01) 00b6 -> 00b9 cnetmain src:7c01 oldSrcPort:0401->src port w:0401 rsrc:1(H323) status 00b6 -> 00b9 \* NwInfo> CNETWORK MAIN is called.[7c01] \* NwInfo> cnetwork pro09 is called \* NwInfo> get inter signal target( 0802H ) called \* NwInfo> send internal signal : target=0401 third=0000 response while frouting Selfport = 7c01 Target = 401 signal = 802 \* NwInfo> Status is changed...(7c01) 00b9 -> 0024 cnetmain src:7c01 oldSrcPort:0401->src port w:0401 rsrc:1(H323) status 00b9 -> 0024

- \* NwInfo> CNETWORK\_MAIN is called.[7c01]
- \* NwInfo> cnetwork\_pro07 is called
- \* NwInfo> Process comes to exception procedure. (event:0990)
- cnetmain src:7c01 oldSrcPort:0401->src\_port\_w:0401 rsrc:1(H323) status 0024 -> 0024
- \* NwInfo> CNETWORK\_MAIN is called.[7c01]
- \* NwInfo> Process comes to exception procedure. (event:001c)
- \* NwInfo> create network packet( rsrc id w:1 bid:7 rsrc:1 line:1)
- \* NwInfo> Networking Resource type is H.323 Interface
- \* NwInfo> send user to user information message... CR:6
- cnetmain src:7c01 oldSrcPort:0401->src\_port\_w:0401 rsrc:1(H323) status 0024 -> 0024
- \* NwInfo> IP Address: 0f0010ac
- \* NwInfo> Port: 1730
- \* NwInfo> CNETWORK\_MAIN is called.[7c01]
- \* NwInfo> cnetwork\_pro07 is called
- \* NwInfo> get\_inter\_signal\_target( 0810H ) called
- \* NwInfo> send\_internal\_signal : target=0401 third=0000
- response\_while\_frouting Selfport = 7c01 Target = 401 signal = 810
- \* NwInfo> create\_network\_packet( rsrc\_id\_w:1 bid:7 rsrc:1 line:1)
- \* NwInfo> Networking Resource type is H.323 Interface
- \* NwInfo> Status is changed...(7c01) 0024 -> 0011

cnetmain src:7c01 oldSrcPort:0401->src\_port\_w:0401 rsrc:1(H323) status 0024 -> 0011

- \* NwInfo> CNETWORK\_MAIN is called.[7c01]
- \* NwInfo> T305 TIMER CLEAR !!!
- \* NwInfo> cnetwork\_pro10 is called
- \* NwInfo> get\_inter\_signal\_target( 0804H ) called
- \* NwInfo> send\_internal\_signal : target=0401 third=0000
- response\_while\_frouting Selfport = 7c01 Target = 401 signal = 804
- \* NwInfo> create\_network\_packet( rsrc\_id\_w:1 bid:7 rsrc:1 line:1)
- \* NwInfo> Networking Resource type is H.323 Interface
- \* NwInfo> Status is changed...(7c01) 0011 -> 00c3

cnetmain src:7c01 oldSrcPort:0401->src\_port\_w:0401 rsrc:1(H323) status 0011 -> 00c3

- \* NwInfo> IP Address: 0f0010ac
- \* NwInfo> Port: 1730
- \* NwInfo> CNETWORK\_MAIN is called.[7c01]
- \* NwInfo> T305 TIMER CLEAR !!!
- \* NwInfo> cnetwork\_pro19 is called
- \* NwInfo> -- network(0) VMI mode=0
- \* NwInfo> -- network(0) VMI port=0000h
- \* NwInfo> -- network(0) VMI third=0000h
- \* NwInfo> \*\*\* atrk\_release\_req : target\_port\_w = 0401H
- \* NwInfo> Release resource information : 1(01h)CALLED
- clr conf system id on cnetport() src port=7c01
- \* NwInfo> \*=\* Call Information Clearing Complete.[7c01] \*=\*
- \* NwInfo> Status is changed...(7c01) 00c3 -> 0000
- \* NwInfo> Invalid parameter [netport\_rsrc\_type\_read]

cnetmain src:7c01 oldSrcPort:0401->src\_port\_w:0000 rsrc:0(ISDN) status 00c3 -> 0000

- HP LCD REQ(0401,0001,0000,0000,0000)
- ACD Data Size error. or socket close...
- \* NwInfo> CNETWORK\_MAIN is called.[7c01]

\* NwInfo> Search Free Resource...

\* NwInfo> Free resource searching abort...!! signal:0804

\* NwInfo> cnetwork\_pro00 is called

Networking procedure was not executed.
## SECTION 13 SV9100NET TRACE USING THE ISDN DEBUG TRACE (MAIL IN 0012)

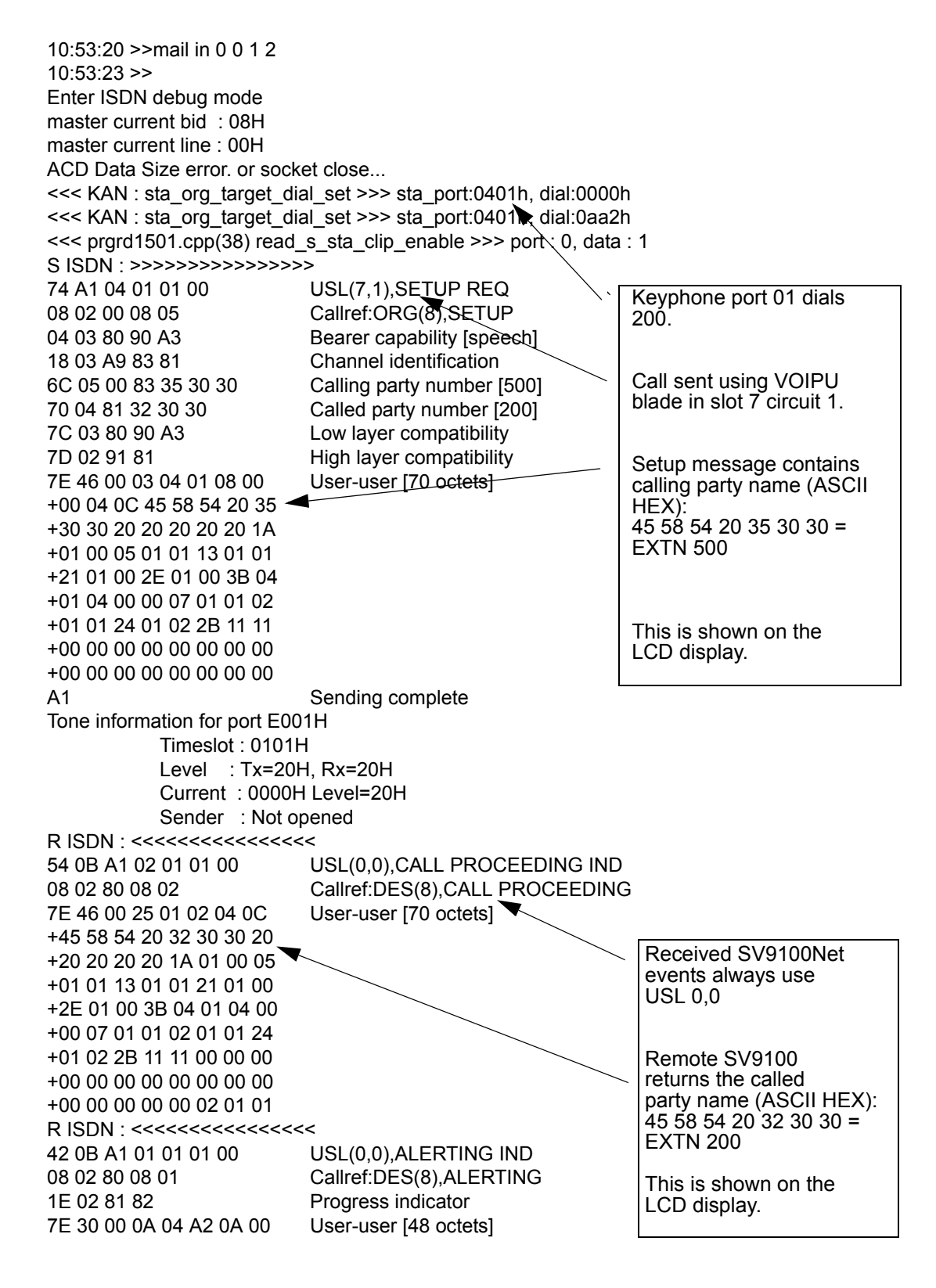

+00 03 04 02 08 00 00 04 +0C 45 58 54 20 32 30 30 +20 20 20 20 20 1A 01 00 +05 01 01 13 01 01 21 01 +00 2E 01 00 3B 04 01 04 +00 00 response while frouting Selfport = 7c01 Target = 401 signal = 802 R ISDN : <<<<<<<< 16 0B A1 1F 01 01 00 USL(0,0), MESSAGE RECEIVED IND 08 02 80 08 20 Callref:DES(8),USER INFORMATION A0 More data 7E 07 00 03 04 1B 00 00 User-user [7 octets] +00 14 A1 1F 01 01 00 USL(7,1), MESSAGE SEND REQ 08 02 00 08 20 Callref:ORG(8),USER INFORMATION 7E 07 00 03 04 1C 00 00 User-user [7 octets] +00 R ISDN : <<<<<<<< 5A 0B A1 30 01 01 00 USL(0,0),SETUP CONF 08 02 80 08 07 Callref:DES(8),CONNECT 7E 4C 00 04 0C 45 58 54 User-user [76 octets] +20 32 30 30 20 20 20 20 20 +20 1A 01 00 05 01 01 13 +01 01 21 01 00 2E 01 00 +3B 04 01 04 00 00 07 01 +01 02 01 01 24 01 02 2B +11 11 00 00 00 00 00 00 +00 00 00 00 00 00 00 00 00 +00 00 0A 04 A2 0A 00 00 +03 04 10 08 00 00 response while frouting Selfport = 7c01 Target = 401 signal = 810 0B A1 05 01 01 00 USL(7,1),SETUP COMPLETE REQ 08 02 00 08 0F Callref:ORG(8),CONNECT ACKNOWLEDGE R ISDN : <<<<<<<< 1D 0B A1 09 01 01 00 USL(0,0), DISCONNECT IND 08 02 80 08 45 Callref:DES(8),DISCONNECT 08 02 80 90 Cause (16) 1E 02 81 82 Progress indicator 7E 07 00 03 04 04 08 00 User-user [7 octets] +00 response while frouting Selfport = 7c01 Target = 401 signal = 804 0F A1 0C 01 01 00 USL(7,1), RELEASE REQ 08 02 00 08 4D Callref:ORG(8),RELEASE 08 02 80 90 Cause (16) R ISDN : <<<<<<< USL(0,0), RELEASE CONF 0C 0B A1 33 01 01 00 08 02 80 08 5A Callref:DES(8),RELEASE COMPLETE CALLED clr\_conf\_system\_id\_on\_cnetport() src\_port=7c01 HP LCD REQ(0401,0001,0000,0000,0000) ACD Data Size error. or socket close ... Networking procedure was not executed.

- - NOTES - -

=

## **UNIVERGE<sup>®</sup> SV9100** System Maintenance Manual

NEC Corporation of America Issue 1.0